# User manual

Manuel d'utilisation Gebruikershandleiding Användar-handbok

PhotoFrame™

| Benutzerhandbuch | Manuale per l'utent | Manual del usuario | Manual do usuário

7FF I

### Classic

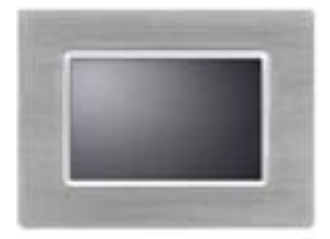

7FFICME

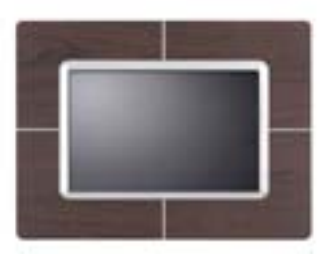

7FFICWO

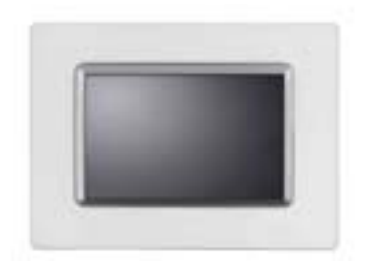

7FFICMI

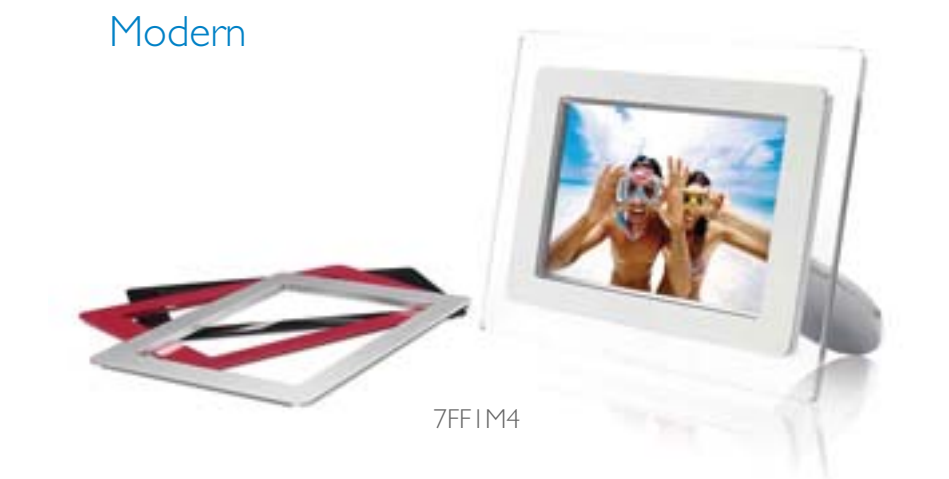

# PHILIPS

- Csomagolási lista
- Első üzembe

### A készülék használatba vétele

helyezés
Műszaki adatok

Csomagolási lista

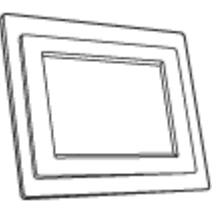

PhotoFrameT

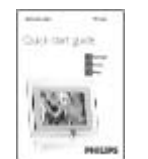

Gyors telepítési útmutató

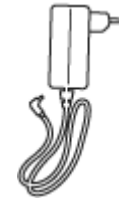

Hálózati adapter

Mire van még szüksége?

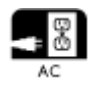

Konnektor

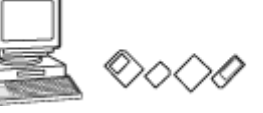

Digitális fotók memóriakártyán vagy PC-n

UGRÁS AZ OLDAL TETEJÉRE

©2005 Koninklijke Philips Electronics NV

Minden jog fenntartva. Az anyag sokszorosítása, másolása, felhasználása, módosítása, kölcsönzése, bérbeadása, nyilvános előadása, továbbítása és/vagy műsorszórása, akár részben akár egészben tilos a Philips Electronics NV előzetes írásbeli engedélye nélkül

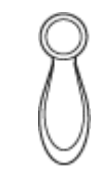

Fenyképmegjelenítő talp

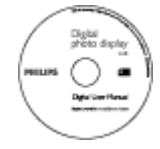

Használati utasítás CD

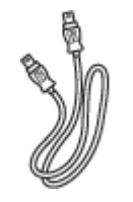

USB-kábel a PC-hez (csatlakozódugó"A" típusú)

### A készülék használatba vétele

- Csomagolási lista
- Első üzembe helyezés
- Műszaki adatok

### Első üzembe helyezés

A Philips digitális fényképmegjelenítőt a megjelenítendő fotók tájolásának megfelelően, függőlegesen és vízszintesen is el lehet helyezni. Beépített újratölthető akkumulátora lehetővé teszi, hogy szabadon körbeadja és megmutasa fotóit a tápkábel korlátozása nélkül. Illetve elhelyezheti a szobában is, ahol a hálózatról üzemelve folyamatosan megjeleníti a fotókat.

### A. védőzacskó/-fólia eltávolítása az alkatrészekről

- Illessze a talp fejét a foglalatba
- Forgassa el az óramutató járásával megegyező irányba, amíg a helyére nem kattan

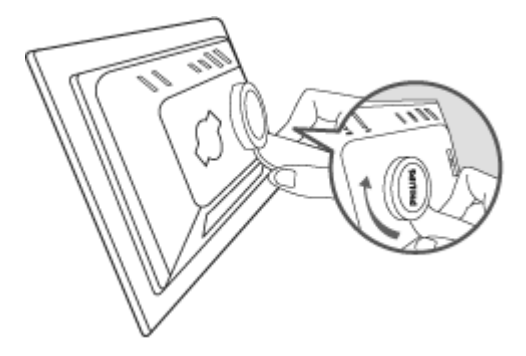

### B. Áramforráshoz csatlakoztatás

 Dugja a fényképmegjelenítő mellékelt tápkábelét egy konnektorba. A beépített akkumulátor töltése megkezdődik és az akkumulátor LED-je narancssárga fénnyel világít.

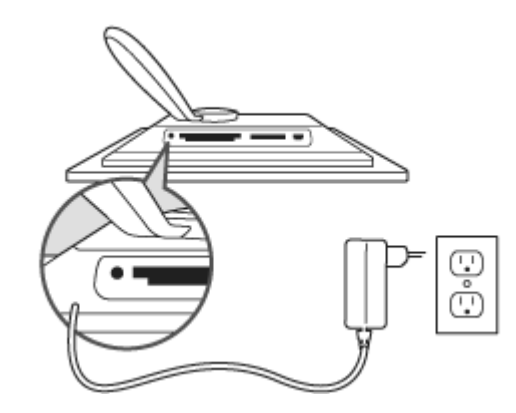

### Keresse meg a kezelőgombokat

• A fényképmegjelenítőt a hátulján lévő kezelőgombok megynomásával működtesse.

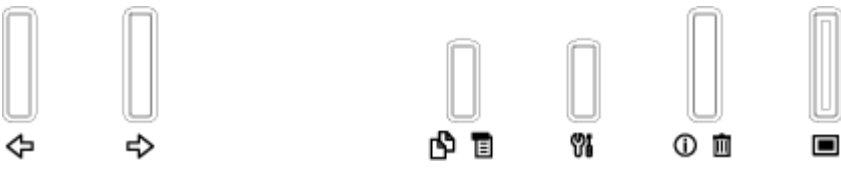

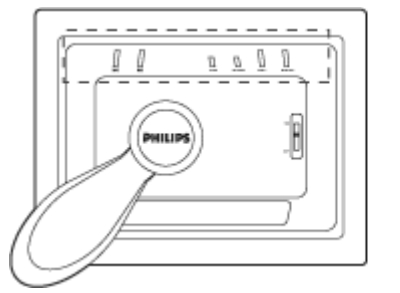

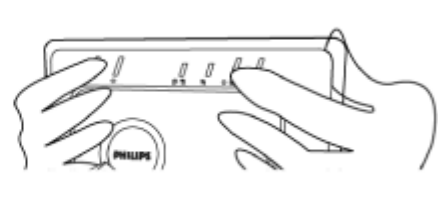

 Az LCD kijelző ugyanakkor a megfelelő helyen mutatja a billentyűk funkcióit jelképező ikont.

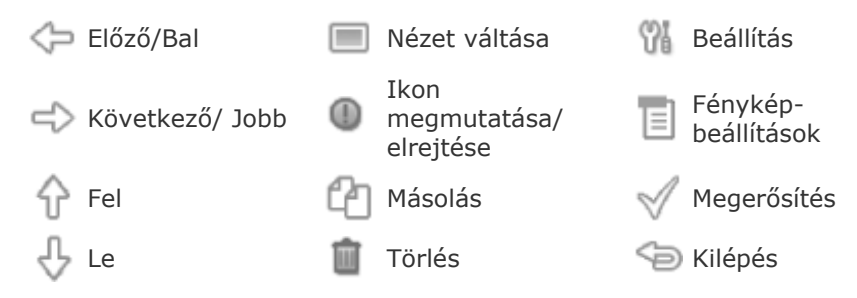

### C. A Fényképmegjelenítő bekapcsolása

 Csúsztassa az üzemkapcsolót ON (be) állásba. A bekapcsolt állapotot jelső LED zöld színnel világít és megjelenik az induló képernyő.

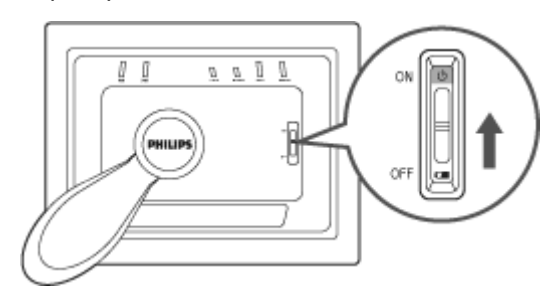

### D. Nyelv kiválasztása

- Nyomja meg a W billentyűt (balról a 3<sup>.</sup> billenyű a fényképmegjelenítő hátulján)
- Megjelenik a fényképmegjelenítő általános beállításait tartalmazó menü.
- Használja a  $vag \lor$  billentyűt, hogy kiemelje a *Language* [Nyelv] menüpontot, majd nyomja meg a  $vag \mapsto$  billentyűt, hogy kiválassza.
- . Nyomja meg a 🗘 vagy 🕂 billentyűt a kívánt nyelv kiválasztásához. A

kiválasztás megerősítéséhez nyomja meg az  $^{\checkmark}$  billentyűt. Az új beállítás azonnal érvénybe lép.

Nyomja meg ismét a <sup>See</sup> gombot, hogy kilépjen a *Language* menüből.

| 딮  | Slideshow      | English    |
|----|----------------|------------|
| 2  | Language       | Français   |
| ÷. | Brightness     | Deutsch    |
| ۲  | Time functions | l talian o |
| 0  | Status         | русский    |
|    |                | Spanish    |

### •Csomagolási A készülék használatba vétele

essinage
lista
Első
üzembe
helyezés
Műszaki
adatok

### Műszaki adatok

### Kép/Megjelenítő

- Tényleges kijelzőterület: 137 x 91 mm, 6,5 hüvelyk képátló
- Függőleges képpontméret: 0,1905 mm
- Vízszintes képpontméret: 0,1905 mm
- Felbontás: 720 x 480 pixel
- Fényerő: 200 nit
- Látószög (CR>5): Vízszintes (-85°~85°), Függőleges (-85°~85°)
- Háttérvilágítás felezési ideje: 20 000 óra

### Csatlakoztathatóság

Kártyaolvasó: Beépített csak Secure digital (SD), Multimedia card (MMC), Memory stick (MS, MS Pro), Compact flash (CF) type I.

### Funkciók

Támogatott fényképformátum: Legfeljebb 12 megapixel méretű, az EXIF és DCF szabványnak megfelelő JPEG fotók

Memóriaméret: 50 vagy annál több fényképhez elegendő

Lehetséges elhelyezési mód: Tájkép vagy Portré tájolás

Kezelőszervek: 6 billentyű

Megjelenítési mód Automatikus diavetítés, Teljes képernyős böngészés, Bélyegnézetek böngészése

### Beállítási menü:

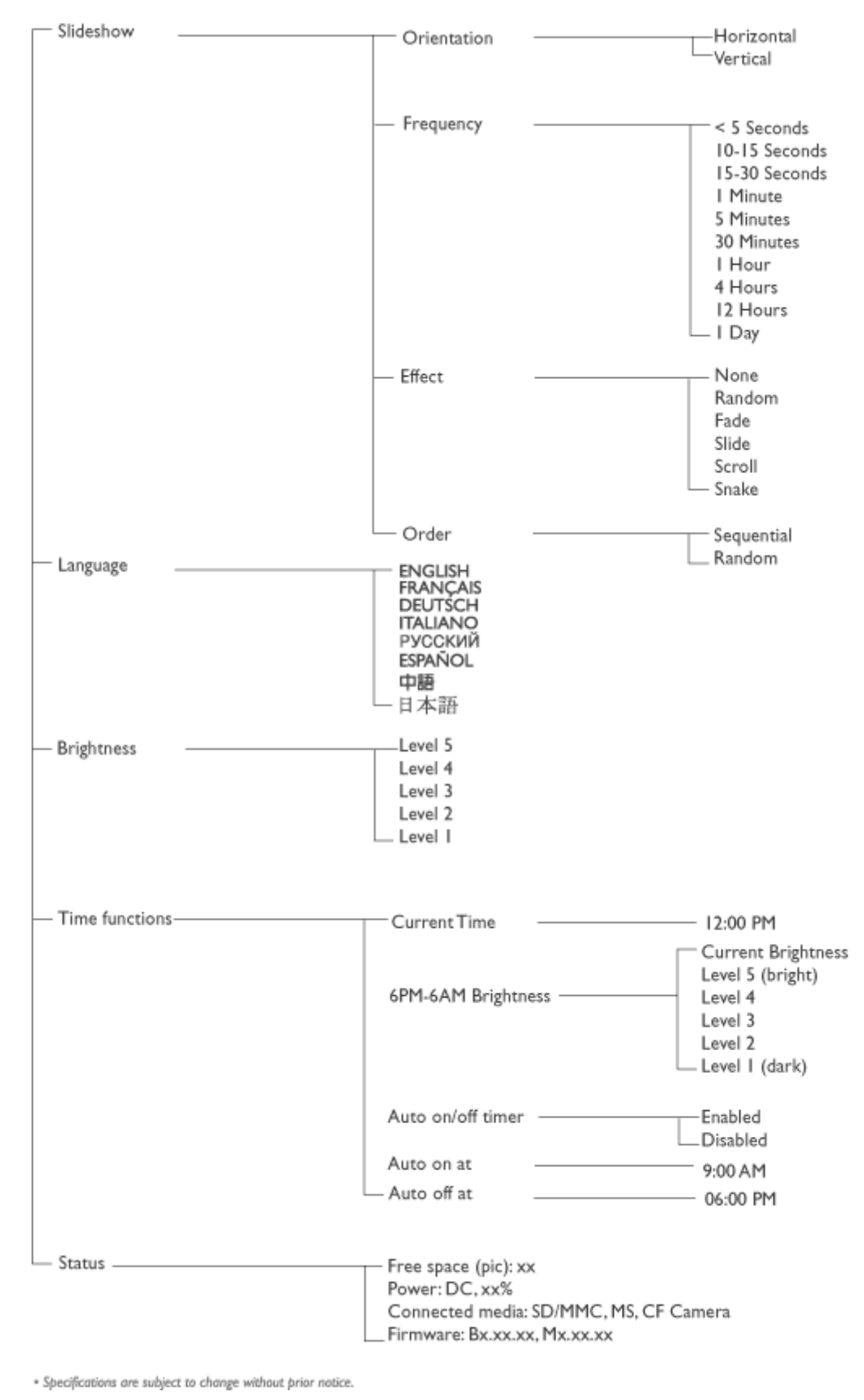

Fénykép menü:

| Show in Slideshow | Yes<br>No                                                   |
|-------------------|-------------------------------------------------------------|
| Rotate            | No Change<br>90 Clockwise<br>180 Clockwise<br>270 Clockwise |
| — Delete ——       | Delete Photo<br>Cancel                                      |
| Exit              | Press () to Exit                                            |

Specifications are subject to change without prior notice.

OSD nyelvek: angol, francia, német, olasz, spanyol, egyszerűsítétt kínai, orosz, japán

Plug and Play kompatibilitás: Windows 2000/XP vagy újabb, Mac OS X vagy újabb, Linu. **Kiegészítők** 

Mellékelt tartozékok: hálózati tápegység (AC 100~240V 50/60 Hz 0.36A-->DC 5V 2.5A) USB-kábelek, Gyors üzembe helyezési útmutató

- Használati utasítás: Igen (CD-ROM-on)

### Tápfeszültség

- Bekapcsolt állapotot jelző LED Zöld (készülék bekapcsolva), Ki (készülék kikapcsolva)
- Akkumulátor állapotát jelző LED Narancssárga (töltés), Ki (nincs töltés)
- Áramforrások Akkumulátor, Hálózati feszültség

### UGRÁS AZ OLDAL TETEJÉRE

### Fotók megtekintése •Fotók másolása •Diavetítések Fotók megtekintése megtekintése Fotók törlése és elforgatása

Fényképek megtekintése

#### Ha memóriakártyát helyeztek a Fényképmegjelenítőbe vagy bekapcsolt digitális fény csatlakoztatva, a hozzá legutoljára csatlakoztatott adathordozón, illetve eszközön tárolt fé úgy, hogy a legutoljára betöltött képet jeleníti meg először. (Last-in, First-display)

A fényképmegjelenítő három megtekintési üzemódja közül választhat. Nyomja meg<sup>[]</sup> (bal fényképmegjelenítő hátulján), hogy a három megtekintési mód között lépkedjen; nyomja r előző fénykép megtekintéséhez és a $^{\lhd \diamond}$ gombot a következő fénykép megtekintéséhez. (A $^{\diamondsuit}$ első két gomb a fényképmegjelenítő hátulján.)

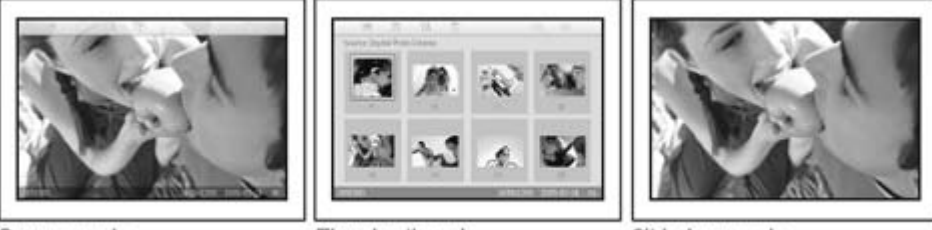

Browse mode

Thumbnail mode A fényképek BÉLYEGNÉZETEINEK listája. Slideshow mode

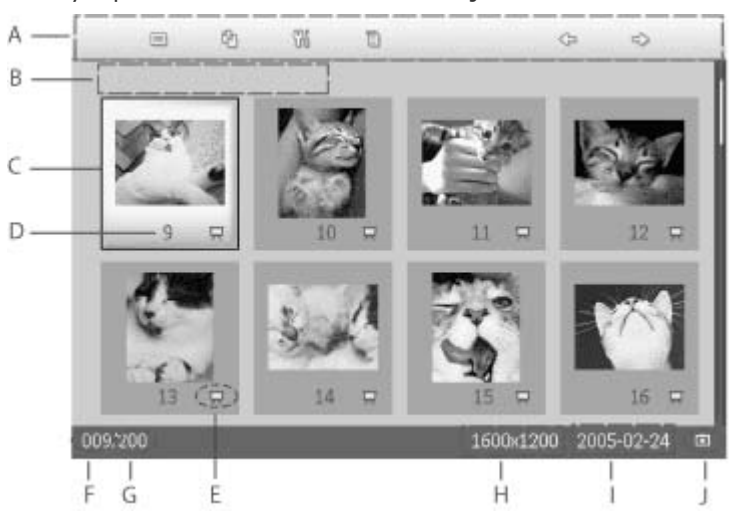

- Az ikonok a fényképmegjelenítő hátulján lévő Α gombok funkcióinak felelnek meg.
- B A képernyőn lévő fényképek forrása

Memory stick Compact flash 

П SD, MMC  Fényképmegjelenítés

- C Aktuális fénykép
- D Aktuális fénykép száma
- E Diavetítés ikon (Amennyiben látszik, ez a fénykép diavetítésben kerül

bemutatásra.)

- F Aktuális fénykép száma. Ugyanaz, mint a D
- G Összes fénykép száma
- H Aktuális fénykép felbontása (pixelben).
- I Aktuális fénykép készítésének dátuma
- J Megjelenített fényképek forrása.

SLIDESHOW (DIAVETÍTÉS) - Fényképek automatikus, változó megjelenítése.

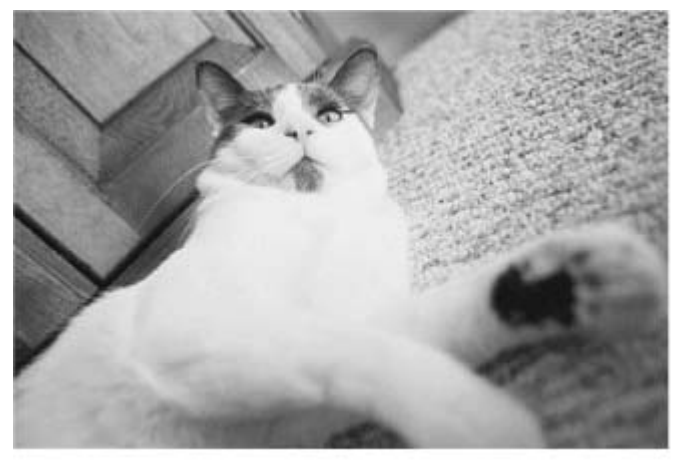

BROWSE (BÖNGÉSZÉS) – Fényképek tetszés szerinti megjelenítése egyenként. (Mutatja a dátumot)

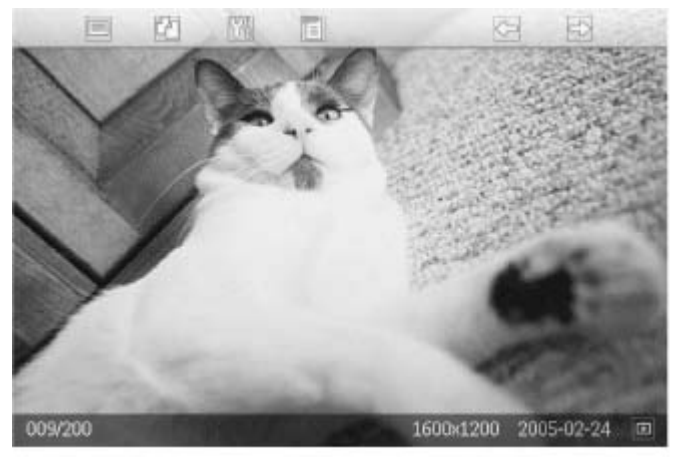

Az ikonok a fényképmegjelenítő hátulján lévő gombok funkcióinak felelnek meg.

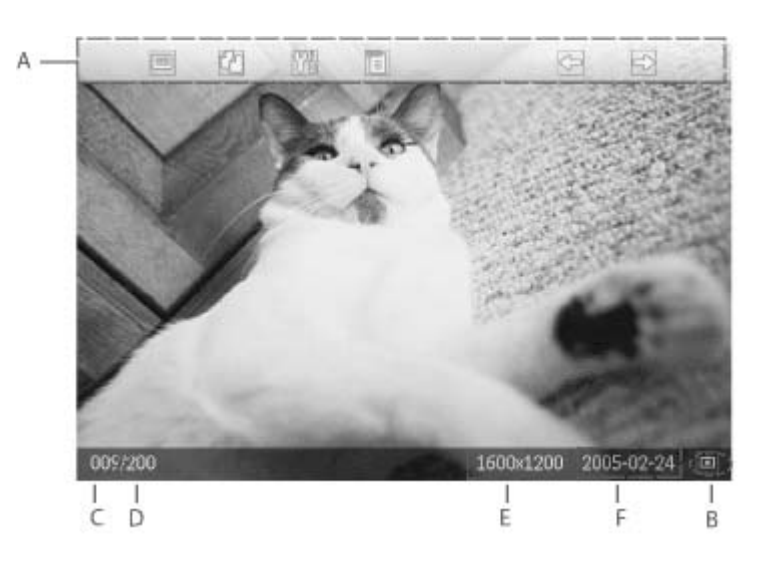

- A Az ikonok a fényképmegjelenítő hátulján lévő gombok funkcióinak felelnek meg.
- B A képernyőn lévő fényképek forrása
  - Memory stick Compact flash
  - SD, MMC 🗖 Fényképmegjelenítés
- C Aktuális fénykép száma
- D Összes fénykép száma
- E Aktuális fénykép felbontása (pixelben).
- F Aktuális fénykép készítésének dátuma

### UGRÁS AZ OLDAL TETEJÉRE

### Fotók megtekintése a fényképmegjelenítőn

Vegye ki a illetve húz fényképez fényképm Megjelenn fényképm fényképek

### Fényképek megtekintése digitális fényképezőgép memóriakártyáján

Helyezze I kereten lé Compact I határozotl csúsztassa nagyobbik az érintke címkés olc nézzen.

SD, MMC memóriak csúsztassa

foglalatba érintkezős oldala pec a helyére

Néhány m megjelenr tárolt fény

### Memória eltávolít

A Compac eltávolítás kártyát a SD, MMC memóriak ismét nyo hogy kiolc helyéről.

### UGRÁS AZ OLDAL TETEJÉRE

•

•

### Fényképek megtekintése

Fotók megtekintése
Fotók másolása
Diavetítések megtekintése
Fotók másolása
Fotók törlése és elforgatása

A memóriakártyán, digitális fényképezőgépen vagy PC-n tárolt fényképeket átmásolhatja a Fényképemegjelenítőre. A Fényképmegjelenítő ezután az eredeti fénykép átméretezett másolatát tárolja. Ez az átméretezett másolat addig marad a Fényképmegjelenítő belső memóriájában, amíg onnan ki nem törli.

A Fényképmegjelenítő belső memóriájában 50 vagy annál több átméretezett fénykép is tárolható. Kérjük, olvassa el a "Fotók törlése és elforgatása" című részt a Fényképmegjelenítő memóriájában tárolt fényképek törléséről szóló további információért.

### Másolás digitális fényképezőgépről vagy memóriakártyáról

A fényképeket egyenként másolhatja Böngészés üzemmódban, illetve több fényképet egyszerre Bélyegkép üzemmódban.

### Fényképek másolása egyenként Böngészés üzemmódban

- Váltsa a megtekintési üzemmódot Browse-ra (Böngészés).
- Csatlakoztassa a digitális fényképezőgépet, illetve helyezze be a memóriakártyát a Fényképmegjelenítőbe.

Megjelennek a fényképezőgépen, illetve memóriakártyán tárolt fényképek.

Megjegyzés: Egyes fényképezőgépek nem támogatják a közvetlen lejátszást. Ilyen esetben inkább memóriakártyát használjon.

Amikor a másolásra szánt fénykép megjelenik a képernyőn, nyomja meg a <sup>[1]</sup>billentyűt (balról a 4<sup>.</sup> billentyű a Fényképmegjelenítő hátulján). A kiválasztott fénykép négy különböző tájolásban jelenik meg.

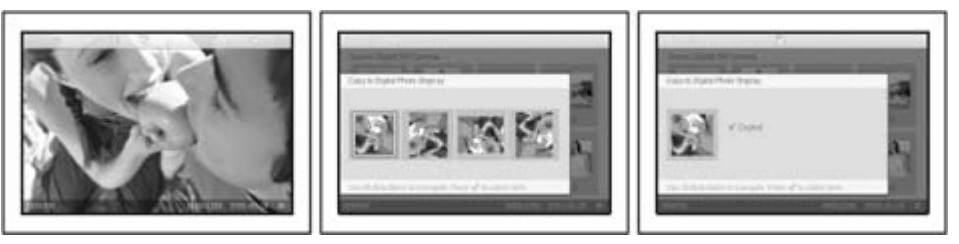

Nyomja meg a vagy vagy billentyűt a kívánt fényképtájolás kiválasztásához, majd

nyomja meg a <sup>™</sup> billentyűt.

Ne vegye ki a memóriakártyát vagy szüntesse meg a fényképezőgép csatlakozását, mielőtt a folyamat befejezését követően el nem tűnik a másolási képernyő. Ha figyelmeztető üzenet jelenik meg, amely arról tájékoztat, hogy nincs több szabad hely a fényképek tárolásához, lehet, hogy el kell távolítania néhány korában mentett fényképet, mielőtt továbbiakat másolna át.

- Miután a folyamat végeztével eltűnik a másolási képernyő, megtörtént a fénykép átméretezett változatának tárolása a Fényképmegjelenítőn.
- A folyamatot további fényképekkel is folytathatja, amíg az összes kívánt fényképet a Fényképmegjelenítőre nem másolta.

### Egyszerre több fénykép másolása Bélyegnézet üzemmódban

- Váltsa a megtekintési üzemmódot Thumbnail-ra (Gyorsnézet).
- Csatlakoztassa a digitális fényképezőgépet, illetve helyezze be a memóriakártyát a Fényképmegjelenítőbe.

Megjelennek a fényképezőgépen, illetve memóriakártyán tárolt fényképek.

Megjegyzés: Egyes fényképezőgépek nem támogatják a közvetlen lejátszást. Ilyen esetben inkább memóriakártyát használjon.

• Emelje ki a másolásra szánt fényképet *Thumbnail üzemmódban*, majd nyomja meg a

billentyűt (balról a 4<sup>.</sup> billentyű a Fényképmegjelenítő hátulján). Több fényképet mutató másolási képernyő jelenik meg az aktuális bélyegnézet képernyőről származó kis méretű képekkel.

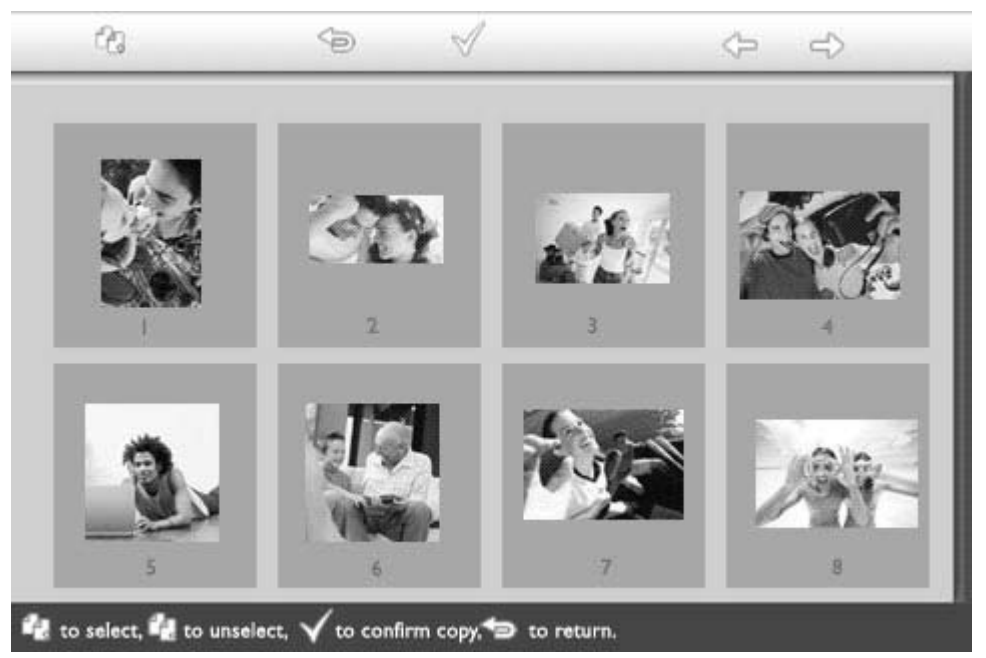

Nyomja meg a vagy vagy billentyűt a lépkedéshez, a billentyűt a fényképek másolási listához adásához, illetve a billentyűt a fényképek törléséhez a másolási listáról, majd nyomja meg a billentyűt a másolási lista megerősítéséhez.

A másolási listán szereplő fényképek kicsi másolási ikonnal jelennek meg 🖆.

Ne vegye ki a memóriakártyát vagy szüntesse meg a fényképezőgép csatlakozását, mielőtt a folyamat befejezését követően el nem tűnik a másolási képernyő. Ha figyelmeztető üzenet jelenik meg, amely arról tájékoztat, hogy nincs több szabad hely a fényképek tárolásához, lehet, hogy el kell távolítania néhány korában mentett fényképet, mielőtt továbbiakat másolna át.

• A folyamatot további bélyegnézeti képernyőkön is folytathatja, amíg az összes kívánt fényképet a Fényképmegjelenítőre nem másolta.

UGRÁS AZ OLDAL TETEJÉRE

### Fényképek megtekintése

Fotók megtekintése
Fotók másolása
Diavetítések megtekintése
Fotók törlése és elforgatása

### Diavetítések megtekintése

 Fotók törlése és elforgatása
 Amikor a Fényképmegjelenítőt Slideshow [Diavetítés] üzemmódra állítja, a készülék automatikusan elforgatja a képernyőn megjelenített fényképet. Tetszés szerint kiválaszthatja a diavetítésre szánt fényképeket és kiválaszthatja a képváltás sebességét – azaz, meddig maradjon a fénykép a képernyőn –, a képváltási hatást – azaz, milyen átmenettel jelenik meg a következő fénykép – , illetve hogy a sorrendben vagy véletlenszerűen jelenjenek meg. Azt is kiválaszthatja, hogy portré vagy tájkép tájolásban mutassa a Fényképmegjelenítő a képeket, a készülék elhelyezésének megfelelően.

### Fotók kiválasztása diavetítéshez

MEGJEGYZÉS: Ez a funkció kizárólag a Fényképmegjelenítő belső memóriájában tárolt fényképekre vonatkozik.

• Váltsa a megtekintési üzemmódot Browse-ra vagy Thumbnail-ra.

Nyomja meg a 트 billentyűt (balról a 4<sup>.</sup> billentyű a Fényképmegjelenítő hátulján).

Az adott fényképre vonatkozó beállításokat tartalmazó menü jelenik meg.

|               | 😾 Show in slideshowYes |    |  |
|---------------|------------------------|----|--|
|               | 🏁 Rotate               | No |  |
| $\mathcal{I}$ | 🗏 Delete               |    |  |
| Call -        | <sup>∭</sup> Exit      |    |  |

Nyomja meg a <sup>¬</sup>billentyűt a *Show in slideshow [Megtekintés diavetítsésben]* 

beállítás kiválasztásához és nyomja meg a  $\Im$  vagy  $\bigvee$  billentyűt, hogy eldöntse, kívánja-e megjeleníteni az adott fotót Diavetítés módban.

|      | 🗏 Show in slideshow | Yes |
|------|---------------------|-----|
| 120  | 🏁 Rotate            | No  |
| 1.16 | 🔲 Delete            |     |
|      | 🖤 Exit              |     |

Az alapértelmezett beállítás Yes [Igen] a Show in slideshow [Megtekintés diavetítsésben]tétel esetében.

A megerősítéshez nyomja meg a <sup>™</sup> billentyűt. Ezzel megerősítette a kiválasztott beállítást.

Nyomja meg a 💛 gombot a menüből történő kilépéshez.

### A diavetítés képváltásának beállítása

MEGJEGYZÉS: Ez a funkció bármilyen adathordozón tárolt fényképekre vonatkozik.

Nyomja meg a 🌃 billentyűt (balról a 3<sup>.</sup> billentyű a Fényképmegjelenítő hátulján).

A Fénykepmegjelenítő általános beállításait tartalmazó menü jelenik meg.

| Ŗ   | Slideshow 🖒    | Orientation <sub>fl</sub> |
|-----|----------------|---------------------------|
|     | Language       | Frequency 🗸               |
| ÷ķ: | Brightness     | Effect                    |
| ۲   | Time functions | Order                     |
|     | Status         |                           |
|     |                |                           |

Nyomja meg a billentyűt a *Slideshow settings [Diavetítés beállításai]* tétel kiválasztásához, és használja a vagy billentyűt a kívánt *Frequency* 

[Gyakoriság] kiválasztásához. Ezt követően nyomja meg ismét a billentyűt, hogy kiválassza a Frequency settings [Gyakoriság beállítások] tételt.

| < 5 seconds   |
|---------------|
| 10-15 seconds |
| 30 seconds    |
| l minute      |
| 5 minutes     |
| 30 minutes    |
|               |

Használja a  $\ref{eq: vagy}$  billentyűt, hogy kiemelje a kép megjelenítési idejét, majd megerősítésképpen nyomja meg a  $\checkmark$  billentyűt.

| Orientation | < 5 seconds   |
|-------------|---------------|
| Frequency   | 10-15 seconds |
| Effect      | 30 seconds    |
| Order       | 1 minute      |
|             | 5 minutes     |
|             | 30 minutes    |

• Ezzel megerősítette a kiválasztott beállítást.

' Nyomja meg a <sup>Seb</sup>billentyűt a menüből történő kilépéshez.

### Átmeneti hatások kiválasztása

MEGJEGYZÉS: Ez a funkció bármilyen adathordozón tárolt fényképekre vonatkozik.

- Kapcsolja be a Fényképmegjelenítőt.
- Nyomja meg a <sup>101</sup> billentyűt (balról a 3<sup>.</sup> billentyű a Fényképmegjelenítő hátulján). A Fénykepmegjelenítő általános beállításait tartalmazó menü jelenik meg.

| 只  | Slideshow 🖒    | Orientation <sub>[]</sub> |
|----|----------------|---------------------------|
| 2  | Language       | Frequency 🗸               |
| ÷. | Brightness     | Effect                    |
| ۲  | Time functions | Order                     |
|    | Status         |                           |
|    |                |                           |

Nyomja meg a villentyűt a Slideshow settings [Diavetítés beállításai] tétel

kiválasztásához, és használja a  $\widehat{\mathbf{v}}$  vagy  $\widehat{\mathbf{v}}$  billentyűt a kívánt Hatás kiválasztásához. Nyomja meg ismét a  $\widehat{\mathbf{v}}$  billentyűt a Hatás beállításainak kiválasztásához.

| Orientation | None   |
|-------------|--------|
| Frequency   | Random |
| Effect =>   | Fade   |
| Order       | Slide  |
|             | Scholl |
|             | Snake  |

• Használja a 🗘 vagy 🕹 billentyűt, hogy kiemelje a képváltások módját

A kiválasztás megerősítéséhez nyomja meg az  $\checkmark$  billentyűt. Ezzel megerősítette a kiválasztott beállítást.

Nyomja meg a <sup>So</sup> gombot a menüből történő kilépéshez.

### A fényképek sorrendjének kiválasztása

MEGJEGYZÉS: Ez a funkció bármilyen adathordozón tárolt fényképekre vonatkozik.

- Nyomja meg a 🌃 billentyűt (balról a 3<sup>.</sup> billentyű a Fényképmegjelenítő hátulján).
- A Fénykepmegjelenítő általános beállításait tartalmazó menü jelenik meg.

| 묫  | Slideshow 🖒    | Orientation <sub>[]</sub> |
|----|----------------|---------------------------|
| 2  | Language       | Frequency 🗸               |
| ÷. | Brightness     | Effect                    |
| ۲  | Time functions | Order                     |
|    | Status         |                           |
|    |                |                           |

Nyomja meg a billentyűt a *Slideshow [Diavetítés]* beállításainak kiválasztásához, és használja a vagy billentyűt a kívánt *Order [Sorrend]* kiválasztásához. Ezt követően nyomja meg ismét a billentyűt, hogy kiválassza az *Order* beállítások tételt.

| Orientation | Sequential |
|-------------|------------|
| Frequency   | Random     |
| Effect      |            |
| Order 🚽     |            |
|             |            |
|             |            |

Használja a vagy v billentyűt, hogy kiemelje a kívánt tételt, majd megerősítésképpen nyomja meg a v billentyűt. Ezzel megerősítette a kiválasztott beállítást.

Nyomja meg a <sup>Seb</sup>billentyűt a menüből történő kilépéshez.

### A Fényképmegjelenítő tájolásának beállítása

• Nyomja meg a <sup>104</sup> billentyűt (balról a 3<sup>.</sup> billentyű a Fényképmegjelenítő hátulján). A Fénykepmegjelenítő általános beállításait tartalmazó menü jelenik meg.

| 핏        | Slideshow 🖒    | Orientation <sub>[]</sub> |
|----------|----------------|---------------------------|
| 2        | Language       | Frequency 🔽               |
| <u>ې</u> | Brightness     | Effect                    |
| ۲        | Time functions | Order                     |
|          | Status         |                           |
|          |                |                           |

Nyomja meg a billentyűt a *Slideshow [Diavetítés]* beállításainak kiválasztásához; nyomja meg ismét a billentyűt az *Orientation [Tájolás]* kiválasztásához.

| Orientation 🛁 | Horizontal |
|---------------|------------|
| Frequency     | Vertical   |
| Effect        |            |
| Order         |            |
|               |            |
|               |            |

Használja a  $\mathcal{O}$  vagy  $\mathcal{V}$  billentyűt, hogy kiemelje a Fényképmegjelenítő kívánt elhelyezési módját. A kiválasztás megerősítéséhez nyomja meg az  $\checkmark$  billentyűt.

| Orientation | Horizontal |
|-------------|------------|
| Frequency   | Vertical   |
| Effect      |            |
| Order       |            |
|             |            |
|             |            |

Ezzel megerősítette a kiválasztott beállítást.

Nyomja meg a <sup>Seb</sup>billentyűt a menüből történő kilépéshez.

### A megfelelő fényképtájolás kiválasztása diavetítéshez

MEGJEGYZÉS: Ez a funkció kizárólag a Fényképmegjelenítő belső memóriájában tárolt fényképekre vonatkozik.

• Váltsa a megtekintési üzemmódot Browse-ra vagy Thumbnail-ra.

. Nyomja meg a 🗉 billentyűt (balról a 4<sup>.</sup> billentyű a Fényképmegjelenítő hátulján).

Az adott fényképre vonatkozó beállításokat tartalmazó menü jelenik meg.

|  | 🗏 Show in slideshow | v_\Yes |
|--|---------------------|--------|
|  | 🏁 Rotate            | No     |
|  | 🔟 Delete            |        |
|  | 🖤 Exit              |        |

Nyomja meg a  $\ref{eq:starting}$  vagy  $\oint$  billentyűt a *Rotate [Elforgatás]* kiválasztásához. Ezután nyomja meg a 🔷 billentyűt, hogy kiválassza.

|  | ∏ Show in slideshow | No Change     |
|--|---------------------|---------------|
|  | 🏁 Rotate            | 90 Clockwise  |
|  | 🛍 Delete            | 180 Clockwise |
|  | 🔍 Exit              | 270 Clockwise |

Nyomja meg a vagy vagy billentyűt a különböző elforgatási szögek kiemeléséhez, amíg a bal oldalon lévő bélyegnézeti kép nem a megfelelő tájolásban mutatja a kiválasztott fényképet.

A megerősítéshez nyomja meg a 💙 billentyűt.

Ezzel megerősítette a kiválasztott beállítástokat.

Nyomja meg a billentyűt a menüből történő kilépéshez.

UGRÁS AZ OLDAL TETEJÉRE

### Fényképek megtekintése

 Fotók megtekintése Fotók

másolása

Fotók törlése és elforgatása

 Diavetítések meatekintése

és

elforgatása

•Fotók törlése Néha szükség lehet a Fényképmegjelenítőn tárolt egyes fényképek törlésére vagy tájolása módosítására. Íme ennek módja:

### Fotó elforgatása

MEGJEGYZÉS: Ez a funkció kizárólag a Fényképmegjelenítő belső memóriájában tárolt fényképekre vonatkozik.

Nvomja meg a 📃 billentyűt (balról a 4. billentyű a Fényképmegjelenítő hátulján). Az adott fényképre vonatkozó beállításokat tartalmazó menü jelenik meg.

|   | ∏ Show in slides | how_\Yes |  |
|---|------------------|----------|--|
| K | 🏁 Rotate         | No       |  |
|   | 🔟 Delete         |          |  |
|   | 🖤 Exit           |          |  |

Használja a Vagy Ubillentyűt, hogy kiemelje a *Rotate* [Elforgatás] menüpontot,

majd nyomja meg a 🔷 billentyűt, hogy kiválassza.

|  | 🗏 Show in slideshow | No Change     |
|--|---------------------|---------------|
|  | 🏁 Rotate            | 90 Clockwise  |
|  | 🛍 Delete            | 180 Clockwise |
|  | Exit                | 270 Clockwise |

Nyomja meg a  $vagy \forall billentyűt a kívánt fényképtájolás kiválasztásához, majd$ 

nvomja meg a ؆ billentyűt a megerősítéshez.

### Fotó törlése

MEGJEGYZÉS: Ez a funkció kizárólag a Fényképmegjelenítő belső memóriájában tárolt fényképekre vonatkozik.

A fényképeket egyenként törölheti Böngészés üzemmódban, illetve több fényképet egyszerre Bélyegkép üzemmódban.

### Fényképek törlése egyenként Böngészés üzemmódban

- Váltsa a megtekintési üzemmódot Browse-ra (Böngészés).
- Nyomja meg a 🗏 billentyűt (balról a 4<sup>.</sup> billentyű a Fényképmegjelenítő hátulján). Az adott fényképre vonatkozó beállításokat tartalmazó menü jelenik meg.

|  | Show in slideshow→ | es |
|--|--------------------|----|
|  | 🖻 Rotate 🛛 🖻       | 1o |
|  | 🔟 Delete           |    |
|  | <sup>●</sup> Exit  |    |

Használja a Vagy I billentyűt, hogy kiemelje a *Delete* [Törlés] menüpontot, majd nyomja meg a 💎 billentyűt, hogy kiválassza.

|  | ∏ Show in slideshow | Delete Photo |
|--|---------------------|--------------|
|  | 🏁 Rotate            | Cancel       |
|  | 🛍 Delete            |              |
|  | Exit                |              |

Használja a 🗘 vagy 🖑 billentyűt, hogy kiemelje a *Delete Photo* [Fénykép törlése]

tételt, majd megerősítésképpen nyomja meg a <sup>√</sup> billentyűt.

 Amikor fényképet töröl, a Fényképmegjelenítő megmutatja a kép állapotát és után visszatér Böngészés üzemmódba.

### Egyszerre több fénykép törlése Bélyegnézet üzemmódban

- Váltsa a megtekintési üzemmódot Thumbnail-ra (Gyorsnézet).
- Emelje ki a törlendő fényképet *Thumbnail üzemmódban*, majd nyomja meg a billentyűt (balról a 2<sup>.</sup> billentyű a Fényképmegjelenítő hátulján). Több fényképet mutató törlési képernyő jelenik meg az aktuális bélyegnézet képernyőről származó kis méretű képekkel.

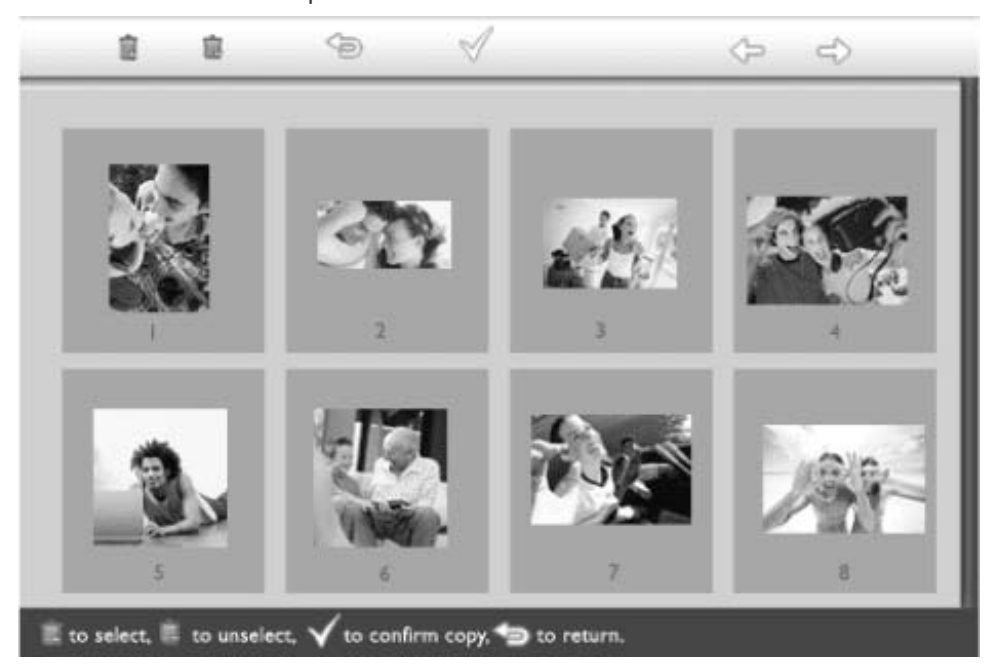

• Nyomja meg a vagy vagy billentyűt a lépkedéshez, a billentyűt a fényképek törlés listához adásához, illetve a billentyűt a fényképek törléséhez a törlési listáról, majd nyomja meg a billentyűt a törlési lista megerősítéséhez.

A törlési listán szereplő fényképek kicsi törlési ikonnal jelennek meg 🔳 .

- Miután a folyamat végeztével eltűnik a törlési képernyő, megtörtént a törlési listán szereplő összes fénykép törlése a Fényképmegjelenítőről.
- A folyamatot további bélyegnézeti képernyőkön is folytathatja, hogy az összes kívánt fényképet letörölje a Fényképmegjelenítőről.

UGRÁS AZ OLDAL TETEJÉRE

### A Fényképmegjelenítő optimális beállítása

•Fényerő, nyelv és idő beállítása •A Fényképmegjelenítő állapotának ellenőrzése •A

Fényképmegjelenítő gondozása

Ez a szakasz leírja, hogyan kell beállítani a Fényképmegjelenítő fényerejét, illet információjának nyelvét. Megadhatja a helyi időt is, illetve különböző fényerő-beáll adhat meg az esti, 18:00 és 6:00 óra közötti időszakra. Ezenkívül beállít Fényképmegjelenítő napi ki-, illetve bekapcsolási idejét is!

### Általános fényerő beállítása

Fényerő, nyelv és idő beállítása

• Nyomja meg a <sup>101</sup> billentyűt (balról a 3<sup>.</sup> billentyű a Fényképmegjelenítő hátulján). A Fénykepmegjelenítő általános beállításait tartalmazó menü jelenik meg.

| 핏  | Slideshow      | Orientation |
|----|----------------|-------------|
| 2  | Language 🗸 🗸   | Frequency   |
| ÷. | Brightness     | Effect      |
| ۲  | Time functions | Order       |
| 0  | Status         |             |
|    |                |             |

Nyomja meg a vagy 4 billentyűt a *Brightness [Fényerő]* kiemeléséhez.Ezután

nyomja meg a 🍄 billentyűt, hogy kiválassza.

Megjelenik egy fényerőt jelképező skála az aktuális értékkel.

| 모        | Slideshow      | 5 |
|----------|----------------|---|
|          | Language       |   |
| <u>ې</u> | Brightness     |   |
| ۲        | Time functions |   |
| 0        | Status         |   |
|          |                |   |

Használja a vagy billentyűt, hogy módosítsa a fényerő szintjét, majd nyomj

a 💜 billentyűt a megerősítéshez és a menüből történő kilépéshez. Ezzel megerősítette a kiválasztott beállítást.

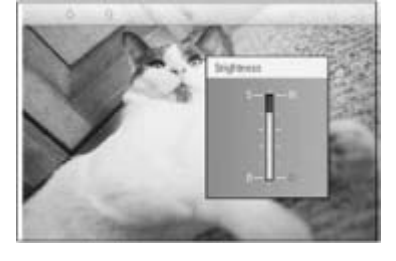

Nyomja meg a <sup>Sob</sup>billentyűt a menüből történő kilépéshez.

### A pontos idő beállítása

• Nyomja meg a <sup>101</sup> billentyűt (balról a 3<sup>.</sup> billentyű a Fényképmegjelenítő hátulján). A Fénykepmegjelenítő általános beállításait tartalmazó menü jelenik meg.

| 핏  | Slideshow      | Orientation |
|----|----------------|-------------|
| 2  | Language 🗸 🗸   | Frequency   |
| ÷. | Brightness     | Effect      |
| ۲  | Time functions | Order       |
|    | Status         |             |
|    |                |             |

Nyomja meg a vagy vagy billentyűt a*Time functions [Időfunkciók]*tétel kiemelés Ezután nyomja meg a vagy billentyűt, hogy kiválassza.

| 只        | Slideshow        | Current time       |
|----------|------------------|--------------------|
|          | Language         | 6PM-6AM Brightness |
| <u>ې</u> | Brightness       | Auto on/off timer  |
| ٢        | Time functions 🛁 | Auto on at         |
| 0        | Status           | Auto off at        |
|          |                  |                    |

Nyomja meg ismét a billentyűt a *Current Time* [Pontos idő] tétel kiválasztásáho: Megjelenik egy óra, amelyen beállíthatja a következőket: Óra, Perc és DE/DU.

| Current time 🚽     | LE00 AM |
|--------------------|---------|
| 6PM-6AM Brightness |         |
| Auto on/off timer  |         |
| Auto on at         |         |
| Auto off at        |         |
|                    |         |

Nyomja meg a vagy vagy billentyűt az Óra beállításához; ezt követően nyomja n billentyűt, hogy a Percre lépjen és használja a vagy vagy billentyűt a Perc

beállításához. Használja a <sup>C</sup> billentyűt, hogy visszalépjen a korábbi értékek esetl módosításához.

| Current time       | II:00 AM |
|--------------------|----------|
| 6PM-6AM Brightness | $\nabla$ |
| Auto on/off timer  |          |
| Auto on at         |          |
| Auto off at        |          |
|                    |          |

A megerősítéshez nyomja meg a 🌱 billentyűt.

Ezzel megerősítette a beállítástokat.

Nyomja meg a <sup>Sel</sup>billentyűt a menüből történő kilépéshez.

### Esti fényerő beállítása

• Ehhez előbb a pontos időt kell beállítania

Nyomja meg a <sup>114</sup> billentyűt (balról a 3<sup>.</sup> billentyű a Fényképmegjelenítő hátulján). A Fénykepmegjelenítő általános beállításait tartalmazó menü jelenik meg.

| 핏  | Slideshow      | Orientation |
|----|----------------|-------------|
| 2  | Language 🗸 🗸   | Frequency   |
| ÷. | Brightness     | Effect      |
| ۲  | Time functions | Order       |
|    | Status         |             |
|    |                |             |

Nyomja meg a vagy vagy billentyűt a *Time functions [Időfunkciók]* tétel kiemeléséhez.Ezután nyomja meg a vagy billentyűt, hogy kiválassza.

| 핏   | Slideshow        | Current time       |
|-----|------------------|--------------------|
|     | Language         | 6PM-6AM Brightness |
| ÷ķ: | Brightness       | Auto on/off timer  |
| ۲   | Time functions 🛁 | Auto on at         |
|     | Status           | Auto off at        |
|     |                  |                    |

Használja a vagy billentyűt, hogy kiemelje a *6PM-6AM Brightness* [Fényerć óra és 6 óra között] menüpontot, majd nyomja meg a vagy billentyűt, hogy kiválass

| Current time       | Current Brightness |
|--------------------|--------------------|
| 6PM-6AM Brightness | Level 5 (bright)   |
| Auto on/off timer  | Level 4            |
| Auto on at         | Level 3            |
| Auto off at        | Level 2            |
|                    | Level I (dark)     |

Használja a Vagy Ubillentyűt, hogy módosítsa a fényerő szintjét, majd nyomj

a  $^{\bigvee}$  billentyűt a megerősítéshez és a menüből történő kilépéshez. Amennyiben a *Current Brightness* [Aktuális fényerő] tételt választja, a fényerő nem

változik az esti órákban.

Nyomja meg ismét a 🗐 gombot a menüből történő kilépéshez.

Valamennyi, 6 óra és 18 óra közötti fényerő-módosítás (a Fényerő, illetve a Fényer óra és 6 óra között beállításokkal) a 12 órás, esti intervallumra érvényes.

### Az automatikus napi ki-, illetve bekapcsolási idő beállítása

• Ehhez előbb a pontos időt kell beállítania.

. Nyomja meg a <sup>Mu</sup>billentyűt (balról a 3<sup>.</sup> billentyű a Fényképmegjelenítő hátulján). A Fénykepmegjelenítő általános beállításait tartalmazó menü jelenik meg.

| 핏  | Slideshow      | Orientation |
|----|----------------|-------------|
| 2  | Language 🗸 🗸   | Frequency   |
| ÷. | Brightness     | Effect      |
| ۲  | Time functions | Order       |
|    | Status         |             |
|    |                |             |

Nyomja meg a 🕜 vagy 🖑 billentyűt a *Time functions [Időfunkciók]* tétel kiemeléséhez.Ezután nyomja meg a 🕫 billentyűt, hogy kiválassza.

| 핏         | Slideshow        | Current time       |
|-----------|------------------|--------------------|
|           | Language         | 6PM-6AM Brightness |
| <u>نې</u> | Brightness       | Auto on/off timer  |
| 9         | Time functions 🛁 | Auto on at         |
|           | Status           | Auto off at        |
|           |                  |                    |

Nyomja meg a 🗘 vagy 🕹 billentyűt az Auto on/off timer [Automatikus be-/kikapc *időzítés*] tétel kiemeléséhez.Ezután nyomja meg a <sup>co</sup>billentyűt, hogy kiválassza.

| Current time       | Enable   |
|--------------------|----------|
| 6PM-6AM Brightness | Disabled |
| Auto on/off timer  |          |
| Auto on at         |          |
| Auto off at        |          |
|                    |          |

Válassza az Enabled [Aktív] tételt, majd a megerősítéshez nyomja meg a 💙 billen

- Lépjen tovább az Auto on at [Automatikus bekapcsolás ideje] tételre, majd nyomja a 🗇 billentyűt, hogy kiválassza.
- Állítsa be a Fényképmegjelenítő mindennapi bekapcsolásának idejét, majd a

megerősítéshez nyomja meg a 💙 billentyűt.

• Lépjen tovább az Auto off [Automatikus kikapcsolás ideje] tételre, majd nyomja me

billentyűt, hogy kiválassza.

• Állítsa be a Fényképmegjelenítő mindennapi kikapcsolásának idejét, majd a

megerősítéshez nyomja meg a 🕅 billentyűt. Ezzel elvégezte a Fényképmegjelenítő automatikus be-/kikapcsolásának beállításait készülék a beállított időben automatikusan kikapcsolódik, majd bekapcsolódik.

Nyomja meg a <sup>See</sup> gombot a menüből történő kilépéshez.

A Digitális Fényképmegjelenítő pontosan a kikapcsolási időben automatikusan kikar Amennyiben a mai napon már elmúlt a beállított idő, a készülék holnap abban az ic automatikus kikapcsolási állapotba lép.

### OSD nyelv kiválasztása

Nyomja meg a <sup>101</sup> billentyűt (balról a 3<sup>.</sup> billentyű a Fényképmegjelenítő hátulján). A Fénykepmegjelenítő általános beállításait tartalmazó menü jelenik meg.

| 只  | Slideshow      | Orientation |
|----|----------------|-------------|
| 2  | Language 🗸 🗸   | Frequency   |
| ÷. | Brightness     | Effect      |
| ۲  | Time functions | Order       |
| 0  | Status         |             |
|    |                |             |

Használja a vagy billentyűt, hogy kiemelje a *Language* [Nyelv] menüponto majd nyomja meg a 🔷 billentyűt, hogy kiválassza.

| Ŗ  | Slideshow      | English   |
|----|----------------|-----------|
| 2  | Language       | Français  |
| ÷. | Brightness     | Deutsch   |
| ۲  | Time functions | ltalian o |
| 0  | Status         | русский   |
|    |                | Spanish   |

. Nyomja meg a 论 vagy 🖑 billentyűt a kívánt nyelv kiválasztásához, majd a nyom a <sup>✓</sup> billentyűt a megerősítéshez.

Az új beállítás azonnal érvénybe lép.

Nyomja meg ismét a 🗢 billentyűt a menüből történő kilépéshez.

UGRÁS AZ OLDAL TETEJÉRE

### A Fényképmegjelenítő optimális beállítása

| <ul> <li>Fényerő, nyelv és<br/>idő beállítása</li> </ul> |                                                                                                    |                                                                                                    |                                                                                                    |                        |
|----------------------------------------------------------|----------------------------------------------------------------------------------------------------|----------------------------------------------------------------------------------------------------|----------------------------------------------------------------------------------------------------|------------------------|
| Fényképmegjelenítő<br>állapotának<br>ellenőrzése         | A Fényképmegjelenítő állapotának ellenőrzése                                                                                                    |                                                                                                    |                                                                                                    |                        |
| Fényképmegjelenítő<br>gondozása                          | A Fényképmegjelenítő állapotával kapcsolatban a következőket ellenőrizheti: a BEKA<br>állapotot, az akkumulátor töltési állapotát, a tárolható fotók számát, az akku<br>töltöttségét, a éppen csatlakozó adathordozókat, valamint a Fényképme <u>c</u><br>szoftverváltozatát. |                                                                                                    |                                                                                                    |                        |
|                                                          | A készülék hátulján lévő LED kijelző mutatja, hogy BE van-e kapcsolva a rendszer, v<br>éppen töltődik-e az akkumulátor:                                                                                                    |                                                                                                    |                                                                                                    |                        |
|                                                          | Bekapcsolt<br>állapotot jelz<br>LED                                                                                                    | ő Zöld: Rendszer BEKAPCS                                                                                                    | OLVA                                                                                                    |                        |
|                                                          |                                                                                                    | Ki: Rendszer KIKAPCSOL                                                                                                    | VA                                                                                                    |                        |
|                                                          | Akkumulátor<br>LED                                                                                                    | Narancssárga: Az akkum<br>töltődik                                                                                                    | ulátor                                                                                                    |                        |
|                                                          |                                                                                                    | Ki: Az akkumulátor nem                                                                                                    | töltődik                                                                                                    |                        |
|                                                          | Az alábbi mód<br>Nyomja me<br>A Fénykepr<br>Nyomja me<br>A Fényképr                                                                                                    | don egyéb információkat lehet<br>eg a <sup>Ma</sup> billentyűt (balról a 3. b<br>negjelenítő általános beállítása<br>eg a V vagy V billentyűt a <i>S</i><br>negjelenítő állapota megjelenil | megtudni.<br>villentyű a Fényképmegjelenít<br>ait tartalmazó menü jelenik m<br><i>tatus [Állapot]</i> kiemeléséhez.<br>k a jobb oldali oszlopban. | ő hátulján).<br>eg.    |
|                                                          | Ä                                                                                                    | Slideshow                                                                                                    | Free Space (pic) 34                                                                                                    |                        |
|                                                          | P                                                                                                    | Language                                                                                                    | Power> 85%                                                                                                    |                        |
|                                                          | ×                                                                                                    | Brightness                                                                                                    | Connected Media:                                                                                                    |                        |
|                                                          | ۲                                                                                                    | Time functions                                                                                                    | CF                                                                                                    |                        |
|                                                          |                                                                                                    | Status                                                                                                    | Firmware:                                                                                                    |                        |
|                                                          |                                                                                                    |                                                                                                    | B0.00.0 I                                                                                                    |                        |
|                                                          |                                                                                                    |                                                                                                    | M0.01.02                                                                                                    |                        |
|                                                          | Szabad hely: XX fénykép (Becslés arra vonatkozóan, hogy hány fény<br>tárolható még a Fényképmegjelenítőn)                                                                                                    |                                                                                                    |                                                                                                    | jy hány fény           |
|                                                          |                                                                                                    | Tápfeszültség: DC – egyenára                                                                                                    | am (amennyiben a hálózat ár                                                                                                    | amot szolgál           |
|                                                          |                                                                                                    | XX % (az akki<br>értéke, ha a b<br>tápfeszültsége                                                                                                    | umulátor fennmaradó töltésé<br>eépített akkumulátor szolgált<br>et.)                                                                              | nek hozzável<br>atja a |
|                                                          |                                                                                                    | Contraction to the Art (Endowed Process)                                                                                                    |                                                                                                    |                        |

Csatlakoztatott (Felsorolja az összes memóriakártyát, illetve digitális adathordozó: fényképezőgépet, amely éppen csatlakozik a Fényképmegjelenítőhöz)

Firmver: (A Fényképmegjelenítő szoftverváltozata)

Nyomja meg ismét a <sup>Seb</sup>billentyűt a menüből történő kilépéshez.

### A Fényképmegjelenítő optimális beállítása

Fényerő, nyelv és idő beállítása
A

Fényképmegjelenítő állapotának ellenőrzése

•A

## Fényképmegjelenítő gondozása

### A Fényképmegjelenítő gondozása

### 1) Ne ejtse le

A Fényképmegjelenítő bonyolult elektronikus eszköz, amely nem viseli el az elejté fellépő ütődés hatását.

### 2) Ne tegye ki nedvességnek

A Fényképmegjelenítő nem vízálló és nem vízhatlan. A nedvességnek, vagy bármi kiömlő folyadéknak való kitétel valószínűleg megrongálja a Fényképmegjelenítőt.

### 3) Ne üsse, illetve karcolja meg

A Fényképmegjelenítő LCD panelje üvegből készült, ezért érzékeny a rendkívüli erőhatásokra, illetve az éles tárgyakra.

### 4) A képernyő tisztítása

A képernyő tisztításához kizárólag száraz, puha törlőkendőt használjon.

### 5) Akkumulátortöltés

Az első használat alkalmával töltse fel teljesen a Fényképmegjelenítő akkumulátor akkumulátor LED nem világít, amikor az akkumulátor eléri a teljes töltöttséget). E folyamat akár 3 vagy több órát is igénybe vehet. A Fényképmegjelenítő csak akko feltölteni a beépített akkumulátorát, ha annak töltésszintje adott érték alá esik. Er a célja, hogy a szükségtelen akkumulátortöltés kiküszöbölésével növelje a Fényképmegjelenítő akkumulátorának élettartamát.

### 6) A talptól tartsa távol a kábeleket

Győződjön meg arról, hogy a Fényképmegjelenítő talpára nem tekerednek kábelel ezekkel véletlenül a földre ránthatják a talpat.

### 7) Hőmérséklet és páratartalom korlátok

Műkődési hőmérséklet: 0° ~ 45° (Celsius) / 32° ~ 113° (Fahrenheit)

Relatív páratartalom: 20% ~ 80%

UGRÁS AZ OLDAL TETEJÉRE

### Gyakran ismételt kérdések

1) K: Érintőképernyős-e az LCD-monitor?

V: Az LCD-monitor nem érintőképernyős. A Digitális Fényképmegjelenítőt a hátulján lévő kezelőgombok megynomásával működtesse.

2) K: Átkapcsolhatok-e különböző diavetítések között, ha különböző memóriakártyákat használok?

V: Igen. Ha memóriakártyát vagy fényképezőgépet csatlakoztat a Digitális Fényképmegjelenítőhöz, mindig az adott kártyán, illetve fényképezőgépen tárolt fényképekről mutat be diavetítést.

- K: Hogyan lehet gyorsan feltölteni a Fényképmegjelenítő akkumulátorát?
   V: KIKAPCSOLT állapotban töltse fel. A Fényképmegjelenítő 2 óra alatt több mint 85% kapacitásra tölthető fel, ha a rendszer KIKAPCSOLT állapotban van, illetve 5 óra alatt, ha BE van kapcsolva.
- 4) K: Károsodik-e az LCD panel, ha hosszú ideig ugyanazt a fotót jelenítem meg?
   V: Nem. A Digitális Fényképmegjelenítő folyamatosan mutathatja ugyanazt a fotót anélkül, hogy az LCD panel bármilyen károsodást szenvedne.
- 5) K: Használhatom-e a Digitális Fényképmegjelenítőt arra, hogy memóriakártyán, illetve fényképezőgépen lévő fényképeket töröljek?
   V: Nem, nem támogatja a külső eszközökön – pl. memóriakártyán vagy digitális

V: Nem, nem tamogatja a kulso eszközökön – pl. memoriakartyan vagy digitalis fényképezőgépen – lévő fényképek törlését.

6) K: Nyomtathatok-e fényképeket a Digitális Fényképmegjelenítőről?

V: Nem, nem támogatja a közvetlen fényképnyomtatást.

7) K: Miután átmásoltam a fényképeket, hogyan ellenőrizhetem, hogy a fotók tárolása megtörtént-e a készüléken?

V: A fényképek másolása akkor történt meg, amikor a képernyőn megjelenik a "photo copied" [fénykép másolva] üzenet. Kiveheti a kártyát/fényképezőkép kábelét, hogy megtekintse a készüléken tárolt fényképeket.

8) K: Hogyan jeleníti meg a Digitális Fényképmegjelenítő a nagy felbontású 4:3 képarányú digitális fényképeket a 3:2 képarányú kijelzőjén?

V: A képek magas fokú integritásának biztosítása érdekében a Digitális Fényképmegjelenítő eredeti képméretarányukat megtartva összezsugorítja az ilyen fényképeket és levágja a fölösleges részeket, mielőtt megjelenítené őket.

9) K: Használhatom-e a Digitális Fényképmegjelenítőt az automatikus kikapcsolás ideje alatt?

V: Igen. Nyomjon meg egy billentyűt, hogy visszaállítsa a rendszert BEKAPCSOLT állapotba.

10) K: Módosíthatom-e a *6PM-6AM Brightness* [Fényerő 18 óra és 6 óra között] intervallumát más, például *7PM-11PM Brightness* [Fényerő 19 óra és 23 óra között] értékre?

V: Nem. Ez nem módosítható.

11) K: Bővíthetem-e a memória méretét, hogy a Digitális Fényképmegjelenítőn több képet lehessen tárolni?

V: Nem. A Digitális Fényképmegjelenítő beépített memóriája rögzített, ezért nem bővíthető. Azonban át lehet kapcsolni különböző diavetítések között, ha különböző memóriakártyákat használ a Digitális Fényképmegjelenítőben. Meg kell jegyezni, hogy a fénykép-elforgatás és a diavetítés-tájolás funkciók nem támogatottak a memóriakártyán, illetve fényképezőgépen tárolt fényképek esetében, mivel a Digitális Fényképmegjelenítő kizárólag olvassa az ilyen fotókat, nem tudja őket módosítani.

12) K: Miért nem mutatja a Digitális Fényképmegjelenítő egyes fényképeimet?

V: A digitális fényképezőgépek a képeket a fényképezőgépipar szabványainak megfelelően JPEG formátumban rögzítik és tárolják. A Digitális Fényképmegjelenítőt arra tervezték, hogy a fényképeket ugyanazon ipari szabványok szerint jelenítse meg. Bizonyos képek, például a világhálóról származó képek, beolvasott képek, vagy a professzionális digitális fényképezőgépekről származó, RAW formátumú képek tárolása nem a fényképezőgép-ipari szabványok szerint történik, ezért nem jeleníthetők meg megfelelő módon a Digitális Fényképmegjelenítőn. Kérjük, használjon PC alkalmazást azt ilyen képek szabvány JPEG formátumra átalakításához, hogy megfeleljenek a Digitális Fényképmegjelenítő követelményeinek.

13) BEKAPCSOLT állapotban van a Digitális Fényképmegjelenítőm, de a rendszer nem válaszol!

Először győződjön meg arról, hogy a rendszer megfelelő áramellátással rendelkezik. Ezután egy tű segítségével hozza működésbe a készülék hátuljának bal alsó sarkában lévő Reset gombot, hogy visszaállítsa a rendszert.

14) K: Miért nem lép a Digitális Fényképmegjelenítő automatikus kikapcsolás állapotba, miután ezt beállítottam?

V: Először győződjön meg arról, hogy megfelelően állította be a *Current Time [Pontos idő]*, az *Auto-off at [Automatikus kikapcsolás ideje]* és az *Auto-on at [Automatikus bekapcsolás ideje]*tételeket. A Digitális Fényképmegjelenítő pontosan a beállított időben automatikusan kikapcsolja a kijelzőjét. Ha aznap már elmúlt a beállított idő, a készülék a következő naptól fogva automatikus kikapcsolódás állapotba lép a beállított időben.

15) K: Miért nem követi a Digitális Fényképmegjelenítőm a 6PM-6AM Brightness beállításomat esténként?

V: Először győződjön meg arról, hogy megfelelően állította be a *Current Time [Pontos idő]* tételt. Amennyiben módosítja a *Brightness* [Fényerő] beállítást a 18 és 6 óra közötti időszakra vonatkozóan, a készülék ideiglenesen ezeket az értékeket alkalmazza az esti órákban, majd visszatér az eredeti *6PM-6AM Brightness* [Fényerő 18 óra és 6 óra között] beállításra a következő estére.

16) K: Megpróbáltam a PC-mről közvetlenül a Digitális Fényképmegjelenítőre áttölteni a képeket az USB-csatolón keresztül, de nem működik. Mit tehetek ilyenkor?

V: Másolja a fényképeket a Fényképmegjelenítő meghajtójának \UPLOAD\ mappájába. Húzza ki az USB-kábelt, majd indítsa újra a Fényképmegjelenítőt. Néhány másodperc után az \UPLOAD\ mappában lévő összes fénykép automatikusan a Fényképmegjelenítőre kerül és az \UPLOAD\ mappa kiürül.

UGRÁS AZ OLDAL TETEJÉRE

#### •A Fényképmegjelenítő **Hibaelhárítás** hibaelhárítása

•A

Fényképmegjelenítő szoftverfrissítése

### A Fényképmegjelenítő hibaelhárítása

Kérjük, olvassa el az alábbiakat a hibajelenségeket és az ajánlott megoldásokat illető

| Helyzet                                                                                                    | Javasolt eljárás                                                                                                    |
|----------------------------------------------------------------------------------------------------|----------------------------------------------------------------------------------------------------|
| Figyelmeztető üzenet: "Low<br>battery"(Gyenge akkumulátor)                                                    | Töltse fel a Fényképmegjelenítő akkumulátorát, va<br>kapcsolja ki, amíg nincs lehetősége a feltöltésére.<br>Fényképmegjelenítő belső akkumulátorának töltéss<br>egészen nullára csökken, elveszhet a "Current<br>time" (pontos idő) beállítása.                                                                                                    |
| Figyelmeztető üzenet: "No free<br>space to store more<br>photos"(Nincs több szabad hely<br>képek tárolásához) | Azt jelenti, hogy a Fényképmegjelenítőre nem lehe<br>fényképet tölteni. Ha ilyen üzenet jelenne meg és<br>Fényképmegjelenítőn kevesebb mint 40 fénykép væ<br>kérjük, kösse a Fényképmegjelenítőt az USB-kábel<br>PC-hez, és a PC segítségével ellenőrizze, nem foglæ<br>Fényképmegjelenítő helyi memóriáját rendellenes 1<br>Fényképmegjelenítőn tárolt normál fájlok mérete<br>általában nem haladja meg a 250 KB-ot. |
| Figyelmeztető üzenet: "No<br>photo on internal<br>memory"(Nincs fénykép a<br>beépített memóriában)            | Azt jelenti, hogy nincs fénykép tárolva a<br>Fényképmegjelenítőn. Ha ez az üzenet jelenne me<br>miután a PC-ről fényképeket töltött a<br>Fényképmegjelenítőre, kérjük, győződjön meg arrć<br>hogy betartják a "Copying photos(Fotók másolása)<br>rész utasításait.                                                                                                    |
| Figyelmeztető üzenet: "No<br>photo on external<br>memory"(Nincs fénykép a külső<br>memóriában)                | Azt jelenti, hogy nincs fénykép tárolva a<br>memóriakártyán.<br>Ha ez az üzenet jelenne meg, miután a PC-ről<br>fényképeket töltött a memóriakártyára, kérjük,<br>győződjön meg arról, hogy betartják a "Viewing PC<br>photos from a memory card" section are followed<br>properly (Fényképek megtekintése a PC<br>memóriakártyáján)" című rész utasításait.                                                           |
| A képernyő lefagy, és nem<br>reagál többé a kezelőszervekre                                                   | Egy tű segítségével hozza működésbe a<br>Fényképmegjelenítő hátuljának bal alsó sarkában l<br>RESET gombot (a sorozatszámot és típust feltüntet<br>matrica mellett).                                                                                                    |
| A fénykép egy része levágódott<br>a Fényképmegjelenítőn                                                       | Módosítsa a fényképet úgy, hogy méretaránya 3:2<br>legyen. Sok digitális fényképezőgép 4:3 képarányl<br>készítenek fényképet, de a Fényképmegjelenítő a<br>fényképeket 3:2 képméretarányú képernyőn jelení<br>meg. Ennek következtében a jellemzően 4:3<br>képméretarányú fénykép felső és alsó szélének kis<br>nem jelenik meg a Fényképmegjelenítő képernyőjé                                                        |

### A Fényképmegjelenítő szoftverfrissítése

A Philips időnként szoftverfrissítést biztosít a Fényképmegjelenítőhöz. Kérjük, regisz a www.philips.com/register lapon, vagy látogassa meg a www.p4c.philips.com oldalt legújabb támogatási hírekért.

### Szerviz és garancia

 Nemzetközi garancia
 Európai országok esetében
 USA

### Az Ön Philips garanciája Köszönjük, hogy ezt a Philips terméket választotta!

Minden Philips termék magas minőségi követelmények mellett készül, és kiváló teljesítményt, könnyű használhatóságot és telepíthetőséget biztosít. Amennyiben bármilyen problémát tapasztalna a termék üzembe helyezése vagy használata során, kérjük látogasson el weblapunkra: www.philips.com/support, mielőtt felhívná a Philips helpdeszket.

### Mit fedez a garancia?

Ez a garancia Andorra, Ausztria, Belgium, Ciprus, a Cseh Köztársaság, Dánia, Franciaország, Németország, Görögország, Finnország, Magyarország, Írország, Olaszország, Liechtenstein, Luxembourg, Monaco, Hollandia, Norvégia, Portugália, Lengyelország, Oroszország, Szlovákia, Szlovénia, Svédország, Svájc, Spanyolország, Törökország és az Egyesült Királyság területén érvényes, és csak az eredetileg ezekben az országokban történő használatra tervezett és készült és/vagy engedélyezett termékekre vonatkozik. Ez a nemzetközi Philips garancia kiegészíti a meglévő nemzeti garanciakövetelményeket a vásárlás országában, és nem befolyásolja az Önt, mint vásárlót tövényesen megillető jogait.

A garancia időtartama a termék megvásárlásának napján kezdődik.

| 12 hónap | Andorra, Ausztria, Belgium, Ciprus, Cseh Köztársaság, Dánia,<br>Franciaország, Finnország, Görögország, Magyarország, Írország,<br>Olaszország, Liechtenstein, Luxembourg, Monaco, Hollandia,<br>Norvégia, Portugália, Lengyelország, Oroszország, Szlovákia,<br>Szlovénia, Svédország, Svájc, Spanyolország, Egyesült Királyság |
|----------|----------------------------------------------------------------------------------------------------|
| 24 hónap | Németország, Törökország                                                                                                    |

Amennyiben a Philips Helpdeszk arra a következtetésre jut, hogy az Ön terméke hibás, lépjen kapcsolatba azzal a Philips kereskedővel, akitől a terméket vásárolta. Abban az esetben, ha szervizszolgáltatást szeretne igénybe venni, miközben másik országban tartózkodik, illetve az Ön kereskedője már nem létezik vagy már nem árusít Philips terméket, lépjen kapcsolatba helpdeszkünkkel, hogy a probléma megoldása érdekében támogatást kapjon.

### Mit nem fedez a garancia?

A Philips jótállás akkor érvényes, ha a terméket rendeltetésszerűen és a használati utasításnak megfelelően kezelik és használják, illetve bemutatják az eredeti vásárlási számlát vagy blokkot, megnevezve a vásárlás időpontját, a kereskedő nevét és a termék típusát, illetve gyártási számát.

A Philips jótállás nem érvényes, amennyiben:

- Az okmányokat módosították, vagy azok olvashatatlanná váltak;
- A termék- vagy gyári számot megmásították, törölték, eltávolították vagy azok
- olvashatatlanná váltak;
- A terméken illetéktelen szervezet vagy személy módosításokat, változtatásokat

- hajtott végre;
- A károsodást baleset okozta, egyebek között villámlás, víz, tűz, fizikai károsodás (pl.
   törött megjelenítő, látható karcolások), amelyet erős utődés vagy egyéb okozott;
- A termék nem rendeltetészerű vagy gondatlan használata által okozott • meghibásodások;
- Ez a jótállás nem érvényes a termékhez tartozó kiegészítőkre.
- A termék módosítást igényel, hogy megfeleljen a helyi, illetve országos műszaki szabványoknak, amelyek azokban az országokban érvényesek, amelyekhez eredetileg nevezték, gyártották, jóváhagyták és/vagy engedélyezték a
- terméket. Ezért mindig ellenőrizze, hogy használható-e a termék az adott országban.
   Meg kell jegyezni, hogy a Philips globális garanciafeltételei érvényesek az olyan termékekre, amelyeket eredetileg nem a használat országában való használatra
- tervezték, gyártották, jóváhagyták és/vagy engedélyezték.

### Kapcsolattartók:

A szükségtelen bonyodalmak elkerülése érdekében azt javasoljuk, hogy olvassák el gondosan az üzemeltetési utasításokat, vagy látogassák meg a www.philips.com/support weboldalt további támogatásért, mielőtt a Philips helpdeszkhez fordulna segítségért.

A probléma gyors megoldása érdekében, mielőtt kérné a Philips helpdeszk segítségét, kérjük készítse elő a következőket:

- Philips típusszám
- Philips gyártási szám
- PC környezet processzora:
  - o 286/386/486/Pentium Pro/Rendszermemória
  - Operációs rendszer és verziószám (Windows, DOS, OS/2, MAC)
  - A felhasznált memóriakártya típusa és márkája (memóriakártya típusa, márkája és
- kapacitása)
- A digitális fényképezőgép típusa
  - <sub>O</sub> Márka, típus
  - A digitális fényképezőgépben használt memóriakártya típusa és márkája

Az alábbi információ is segítni fog a folyamat sebességének a gyorsításában:

A vásárlásti bizonylat, amelyen szerepelnie kell a következőknek: a vásárlás dátuma,
kereskedő neve, típus és termék gyártási szám.

- Az a cím ahova a hibás terméket vissza kell küldeni, és a cím ahová a
- cserekészüléket ki kell szállítani.

A Philips ügyfélszolgálati helpdeszk támogatása az egész világon elérhető. A Philips elérhetőségeinek megtekintéséhez kattintson ide.

Elérhetők vagyunk még: Weblap: http://www.philips.com/support

### NYUGAT-EURÓPA

| Ország   | Telefonszám | Tarifa   |
|----------|-------------|----------|
| Ausztria | 0820 901115 | € 0.20   |
| Belgium  | 070 253 010 | € 0.17   |
| Ciprus   | 800 92256   | Ingyenes |

| Dánia              | 3525 8761       | Helyi hívásnak megfelelő<br>tarifa |
|--------------------|-----------------|------------------------------------|
| Finnország         | 09 2290 1908    | Helyi hívásnak megfelelő<br>tarifa |
| Franciaország      | 08 9165 0006    | € 0.23                             |
| Németország        | 0180 5 007 532  | € 0.12                             |
| Görögország        | 00800 3122 1223 | Helyi hívásnak megfelelő<br>tarifa |
| Írország           | 01 601 1161     | Helyi hívásnak megfelelő<br>tarifa |
| Olaszország        | 199 404 042     | € 0.25                             |
| Luxemburg          | 26 84 30 00     | Helyi hívásnak megfelelő<br>tarifa |
| Hollandia          | 0900 0400 063   | € 0.20                             |
| Norvégia           | 2270 8250       | Helyi hívásnak megfelelő<br>tarifa |
| Portugália         | 2 1359 1440     | Helyi hívásnak megfelelő<br>tarifa |
| Spanyolország      | 902 888 785     | € 0.15                             |
| Svédország         | 08 632 0016     | Helyi hívásnak megfelelő<br>tarifa |
| Svájc              | 02 2310 2116    | Helyi hívásnak megfelelő<br>tarifa |
| Egyesült Királyság | 0906 1010 017   | £0.15                              |

### UGRÁS AZ OLDAL TETEJÉRE

### **Consumer Information Centers**

Antilles •Argentina •Australia • Bangladesh • Brasil •Chile •China • Colombia •Belarus •Bulgaria • Croatia • Czech Republic •Estonia • Dubai • Hong Kong • Hungary • India • Indonesia • Korea • Latvia • Lithuania • Malaysia • Mexico • Morocco • New Zealand • Pakistan • Paraguay • Peru • Philippines • Poland • Romania • Russia • Serbia & Montenegro • Singapore • Slovakia • Slovenia • South Africa • Taiwan • Thailand • Turkey • Ukraine • Uruguay • Venezuela

### Eastern Europe

#### BELARUS

Technical Center of JV IBA M. Bogdanovich str. 155 BY - 220040 Minsk Tel: +375 17 217 33 86

BULGARIA

LAN Service 140, Mimi Balkanska Str. Office center Translog 1540 Sofia, Bulgaria Tel: +359 2 960 2360 www.lan-service.bg

### CZECH REPUBLIC

Xpectrum Lužná 591/4 CZ - 160 00 Praha 6 Tel: 800 100 697 Email:info@xpectrum.cz www.xpectrum.cz

#### CROATIA

Renoprom d.o.o. Mlinska 5, Strmec HR - 41430 Samobor Tel: +385 1 333 0974

#### **ESTONIA**

FUJITSU SERVICES OU Akadeemia tee 21G EE-12618 Tallinn Tel: +372 6519900 www.ee.invia.fujitsu.com

#### HUNGARY

Serware Szerviz Vizimolnár u. 2-4 HU - 1031 Budapest Tel: +36 1 2426331 Email: inbox@serware.hu www.serware.hu

#### LATVIA

ServiceNet LV Jelgavas iela 36 LV - 1055 Riga, Tel: +371 7460399 Email: serviss@servicenet.lv

#### LITHUANIA

ServiceNet LT Gaiziunu G. 3 LT - 3009 KAUNAS Tel: +370 7400088 Email: servisas@servicenet.lt www.servicenet.lt

#### ROMANIA

Blue Ridge Int'l Computers SRL 115, Mihai Eminescu St., Sector 2 RO - 020074 Bucharest Tel: +40 21 2101969

### SERBIA & MONTENEGRO

Tehnicom Service d.o.o. Bulevar Vojvode Misica 37B YU - 11000 Belgrade Tel: +381 11 3060 886

### SLOVAKIA

Datalan Servisne Stredisko Puchovska 8 SK - 831 06 Bratislava Tel: +421 2 49207155 Email: servis@datalan.sk

### SLOVENIA

PC HAND Brezovce 10 SI - 1236 Trzin Tel: +386 1 530 08 24 Email: servis@pchand.si

#### POLAND

Zolter ul.Zytnia 1 PL - 05-500 Piaseczno Tel: +48 22 7501766 Email: servmonitor@zolter.com.pl www.zolter.com.pl

#### RUSSIA

Tel: +7 095 961-1111 Tel: 8-800-200-0880 Website: www.philips.ru

TURKEY Türk Philips Ticaret A.S. Yukari Dudullu Org.San.Bolgesi 2.Cadde No:22 34776-Umraniye/Istanbul Tel: (0800)-261 33 02

#### UKRAINE

Comel Shevchenko street 32 UA - 49030 Dnepropetrovsk Tel: +380 562320045 www.csp-comel.com

### Latin America

#### ANTILLES

Philips Antillana N.V. Kaminda A.J.E. Kusters 4 Zeelandia, P.O. box 3523-3051 Willemstad, Curacao Phone: (09)-4612799 Fax : (09)-4612772

#### ARGENTINA

Philips Antillana N.V. Vedia 3892 Capital Federal CP: 1430 Buenos Aires Phone/Fax: (011)-4544 2047

BRASIL

Philips da Amazônia Ind. Elet. Ltda. Rua Verbo Divino, 1400-São Paulo-SP CEP-04719-002 Phones: 11 21210203 -São Paulo & 0800-701-0203-Other Regions without São Paulo City

CHILE

Philips Chilena S.A. Avenida Santa Maria 0760 P.O. box 2687Santiago de Chile Phone: (02)-730 2000 Fax : (02)-777 6730

### COLOMBIA

Industrias Philips de Colombia S.A.-Division de Servicio CARRERA 15 Nr. 104-33 Bogota, Colombia Phone:(01)-8000 111001 (toll free) Fax : (01)-619-4300/619-4104

MEXICO

Consumer Information Centre Norte 45 No.669 Col. Industrial Vallejo C.P.02300, -Mexico, D.F. Phone: (05)-3687788 / 9180050462 Fax : (05)-7284272

PARAGUAY

Av. Rca. Argentina 1780 c/Alfredo Seiferheld P.O. Box 605 Phone: (595 21) 664 333 Fax: (595 21) 664 336 Customer Desk: Phone: 009 800 54 1 0004

#### PERU

Philips Peruana S.A. Customer Desk Comandante Espinar 719 Casilla 1841 Limab18 Phone: (01)-2136200 Fax : (01)-2136276

#### URUGUAY

Rambla O'Higgins 5303 Montevideo Uruguay Phone: (598) 619 66 66 Fax: (598) 619 77 77 Customer Desk: Phone: 0004054176

#### VENEZUELA

Industrias Venezolanas Philips S.A. Apartado Postal 1167 Caracas 1010-A Phone: (02) 2377575 Fax : (02) 2376420

### Pacific

### AUSTRALIA

Philips Consumer Electronics Consumer Care Center Level 1, 65 Epping Rd North Ryde NSW 2113 Phone: 1300 363 391 Fax : +61 2 9947 0063

### NEW ZEALAND

Philips New Zealand Ltd. Consumer Help Desk 2 Wagener Place, Mt.Albert P.O. box 1041 Auckland Phone: 0800 477 999 (toll free) Fax : 0800 288 588

Asia

BANGLADESH

Philips Service Centre 100 Kazi Nazrul Islam Avenue Kawran Bazar C/A Dhaka-1215 Phone: (02)-812909 Fax : (02)-813062

CHINA

SHANGHAI Rm 1007, Hongyun Building, No. 501 Wuning road, 200063 Shanghai P.R. China Phone: 4008 800 008 Fax: 21-52710058

HONG KONG

Philips Electronics Hong Kong Limited Consumer Service Unit A, 10/F. Park Sun Building 103-107 Wo Yi Hop Road Kwai Chung, N.T. Hong Kong Phone: (852)26199663 Fax: (852)24815847

INDIA

Phone: 91-20-712 2048 ext: 2765 Fax: 91-20-712 1558

BOMBAY Philips India Customer Relation Centre Bandbox House 254-D Dr. A Besant Road, Worli Bombay 400 025

CALCUTTA Customer Relation Centre 7 justice Chandra Madhab Road Calcutta 700 020

MADRAS Customer Relation Centre 3, Haddows Road Madras 600 006 NEW DELHI Customer Relation Centre 68, Shivaji Marg New Dehli 110 015

**INDONESIA** 

Philips Group of Companies in Indonesia Consumer Information Centre JI.Buncit Raya Kav. 99-100 12510 Jakarta Phone: (021)-7940040 ext: 2100 Fax : (021)-794 7511 / 794 7539

KOREA

Philips Korea Ltd. Philips House C.P.O. box 3680 260-199, Itaewon-Dong. Yongsan-Ku, Seoul 140-202 Phone: 080 600 6600 (toll free) Fax : (02) 709 1210

MALAYSIA

After Market Solutions Sdn Bhd, Philips Authorised Service Center, Lot 6, Jalan 225, Section 51A, 46100 Petaling Jaya, Selangor Darul Ehsan, Malaysia. Phone: (603)-7954 9691/7956 3695 Fax: (603)-7954 8504 Customer Careline: 1800-880-180

#### PAKISTAN

Philips Consumer Service Mubarak manzil, 39, Garden Road, Saddar, Karachi-74400 Tel: (9221) 2737411-16 Fax: (9221) 2721167 E-mail: care@philips.com Website: www.philips.com.pk

#### PHILIPPINES

PHILIPS ELECTRONICS & LIGHTING, INC. Consumer Electronics 48F PBCOM tower 6795 Ayala Avenue cor VA Rufino St. Salcedo Village 1227 Makati City, PHILS Phone: (02)-888 0572, Domestic Toll Free: 1-800-10-PHILIPS or 1-800-10-744 5477 Fax: (02)-888 0571

SINGAPORE

Accord Customer Care Solutions Ltd Authorized Philips Service Center Consumer Service 620A Lorong 1 Toa Rayoh Singapore 319762 Tel: +65 6882 3999 Fax: +65 6250 8037

#### TAIWAN

Philips Taiwan Ltd. Consumer Information Centre 13F, No. 3-1 Yuan Qu St., Nan Gang Dist., Taipei 115, Taiwan Phone: 0800-231-099 Fax : (02)-3789-2641

### THAILAND

Philips Electronics (Thailand) Ltd. 26-28th floor, Thai Summit Tower 1768 New Petchburi Road Khwaeng Bangkapi, Khet Huaykhwang Bangkok10320 Thailand Tel: (66)2-6528652 E-mail: cic Thai@philips.com

#### Africa

MOROCCO

Philips Electronique Maroc 304,BD Mohamed V Casablanca Phone: (02)-302992 Fax : (02)-303446

### SOUTH AFRICA

PHILIPS SA (PTY) LTD Customer Care Center 195 Main Road Martindale, Johannesburg P.O. box 58088 Newville 2114 Telephone: +27 (0) 11 471 5194 Fax: +27 (0) 11 471 5123 E-mail: phonecare.za@philips.com

Middle East

DUBAI

Philips Middle East B.V. Consumer Information Centre P.O.Box 7785 DUBAI Phone: (04)-335 3666 Fax : (04)-335 3999

### Philips képpont hiba politika

A Philips azért küzd, hogy a legjobb minőségű termékeket készítse el. Az iparág legmodernebb gyártási eljárásait használjuk, és szigorú minőség ellenőrzést végzünk. Néha azonban a TFT LCD képernyőknél elkerülhetetlen a képpont vagy rész-képpont hibája, hibái. Egyetlen gyártó sem tudja garantálni, hogy valamennyi képernyője mentes legyen a képpont hibáktól, de a Philips hogy az info garantálja, hogy minden olyan monitort, mely kifogásolható menniységű képpont hibát tartalmaz, a garancia mellett megjavít vagy kicserél. Ez a jegyzet a különféle képpont hibákat írja le, és meghatározza az elfogadható szintet mindegyik típusnál. Ahhoz, hogy érvényes legyen a garancia a javításra, a képpont hibák száma a TFT LCD képernyőn meg kell haladja ezeket a hibaszinteket. Ez világszerte alkazmazott eljárás.

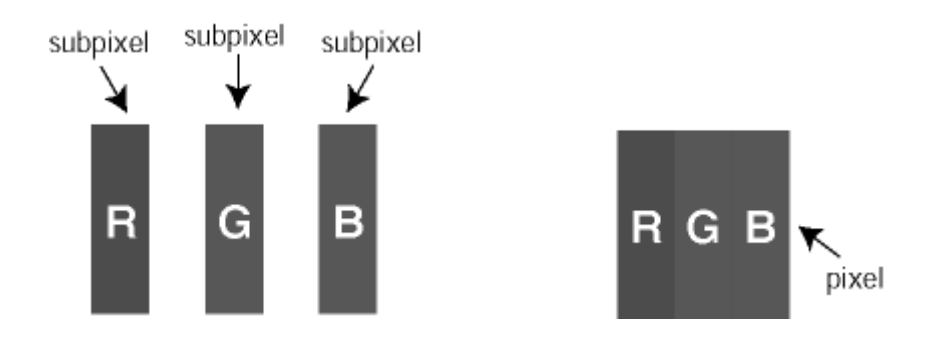

#### Képpontok és alképpontok

Egy képpont vagy kép elem, mely a három alképpontból, a három elsődleges színből, vörösből, zöldből és kékből áll. Több képpont együtt alkot egy képet. Amikor egy képpont összes alképpontja világít, a három színes alképpont egységes fehér képpontként jelenik meg. Amikor mind sötét, a alképpont együttesen egységes fekete képpontként jelenik meg. A világos és sötét alképpontok egyéb kombinációi más egységes színként jelennek meg.

#### Képpont hibák típusai

Képpont és alképpont hibák különbözőképpen jelennek meg a képernyőn. A képpont hibáknak két kategóriája van, és az egyes kategóriákon belül számos alképpont hiba szerepel.

#### Fényes pont hibák

A fényes pont hibák mindig világos, azaz "bekapcsolt" képpontként vagy al-képpontként jelennek meg. Más szóval a *fényes pont* egy olyan al-képpont, amely világos marad a képernyőn, amikor a monitor sötét mintát jelenít meg. A fényes pont hibák típusai:

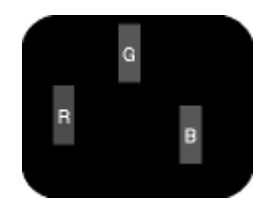

Egy égő vörös, zöld vagy kék alképpont

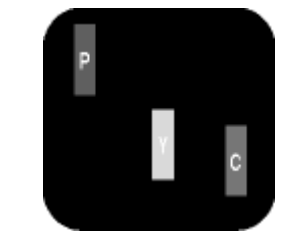

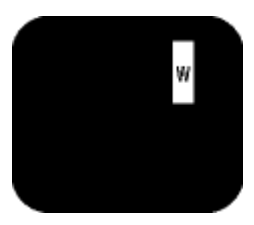

Két szomszédos égő alképpont: - Vörös + Kék = Bíbor - Vörös + Zöld = Sárga - Zöld + Kék = Cián (Világoskék)

Három szomszédos égő alképpont (egy fehér képpont)

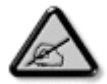

A vörös vagy kék színű *fényes pont* több mint 50 százalékkal világosabb kell, hogy legyen a szomszédos pontoknál; míg a zöld színű fényes pont 30 százalékkal világosabb a szomszédos pontoknál.

### Fekete pont hibák

A fekete pont hibák mindig sötét, azaz "kikapcsolt" képpontként vagy al-képpontként jelennek meg. Más szóval a *fekete pont* egy olyan al-képpont, amely sötét marad a képernyőn, amikor a monitor világos mintát jelenít meg. A fekete pont hibák típusai:

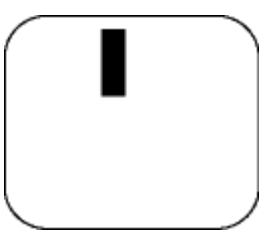

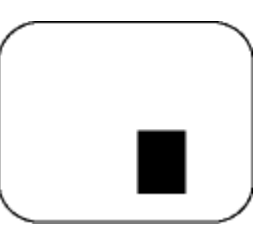

Egy sötét alképont

Két vagy három sötét alképpont vagy három fekete alképpont

### Képpont közelségi hibák

Mivel az azonos képpont és alképpont hibák, melyek egymáshoz közel vannak, jobban észrevehetők, a Philips megadja a közelségi határokat a hibákhoz.

| FÉNYPONT HIBÁK                                                  | ELFOGADHATÓ SZINT |
|-----------------------------------------------------------------|-------------------|
| MODELL                                                          | 7FF1 sorozat      |
| 1 megvilágított alpixel                                         | 2                 |
| 2 egymás melletti<br>megvilágított alpixel                      | 1                 |
| 3 egymás melletti<br>megvilágított alpixel (egy<br>fehér pixel) | 0                 |
| Minden fajtájé összes fényhatás hiba                            | 2                 |

| FEKETE PONTHIBÁK                   | ELFOGADHATÓ SZINT |
|------------------------------------|-------------------|
| MODELL                             | 7FF1 sorozat      |
| 1 sötét alpixel                    | 3                 |
| 2 egymás melletti sötét<br>alpixel | 1                 |
| 3 egymás melletti sötét            | 0                 |

| alpixel                     |   |
|-----------------------------|---|
| Mindenfajta fekete ponthiba | 3 |

| Összes PONTHIBA                 | ELFOGADHATÓ SZINT |
|---------------------------------|-------------------|
| MODELL                          | 7FF1 sorozat      |
| Mindenfajta világos<br>ponthiba | 4                 |

### UGRÁS AZ OLDAL TETEJÉRE

### Regulatory

Recycling Information for Customers • Banned Substance Declaration • CE Declaration Confirmity • FCC Declaration of Conformity • Federal Communications Commission (FCC) Notice (U.S. Only) • Declaration of Conformity for Products Marked with FCC Logo, United States Only • Commission Federale de la Communication (FCC Declaration) • EN 55022 Compliance (Czech Republic Only) • VCCI Class 2 Notice (Japan Only) • Polish Center for Testing and Certification Notice• North Europe Information (Nordic Countries) • BSMI Notice (Taiwan Only) • Philips End-of-Life Disposal • Waste Electronics and Electrical Equipment (WEEE)

### **Recycling Information for Customers**

Philips establishes technically and economically viable objectives to optimize the environmental performance of the organization's product, service and activities.

From the planning, design and production stages, Philips emphasizes the important of making products that can easily be recycled. At Philips, end-of-life management primarily entails participation in national take-back initiatives and recycling programs whenever possible, preferably in cooperation with competitors.

There is currently a system of recycling up and running in the European countries, such as The Netherlands, Belgium, Norway, Sweden and Denmark.

In U.S.A., Philips Consumer Electronics North America has contributed funds for the Electronic Industries Alliance (EIA) Electronics Recycling Project and state recycling initiatives for end-oflife electronics products from household sources. In addition, the Northeast Recycling Council (NERC) - a multi-state non-profit organization focused on promoting recycling market development - plans to implement a recycling program.

In Asia Pacific, Taiwan, the products can be taken back by Environment Protection Administration (EPA) to follow the IT product recycling management process, detail can be found in web site www.epa.gov.tw

For help and service, please read the section of Service and Warranty or the following team of Environmental specialist can help.

Mr. Job Chiu - Environment manager Philips Electronics Industries (Taiwan) Ltd, Monitor Business Unit E-mail: job.chiu@philips.com Tel: +886 (0) 3 454 9839

Mr. Maarten ten Houten - Senior Environmental Consultant Philips Consumer Electronics E-mail: marten.ten.houten@philips.com Tel: +31 (0) 40 27 33402

Ms. Delmer F. Teglas Philips Electronics North America E-mail: butch.teglas@philips.com Tel: +1 865 521 4322

### **Banned Substance Declaration**

This product comply with RoHs and Philips BSD (AR17-G04-5010-010) requirements

### **CE** Declaration of Conformity

- Philips Consumer Electronics declare under our responsibility that the product is in conformity with the following standards
  - EN60950:2000 (Safety requirement of Information Technology Equipment)
  - EN55022:1998 (Radio Disturbance requirement of Information Technology Equipment)
  - EN55024:1998 (Immunity requirement of Information Technology Equipment)
  - EN61000-3-2:2000 (Limits for Harmonic Current Emission)
  - EN61000-3-3:1995 (Limitation of Voltage Fluctuation and Flicker)
  - following provisions of directives applicable
  - 73/23/EEC (Low Voltage Directive)
  - 89/336/EEC (EMC Directive)
  - 93/68/EEC (Amendment of EMC and Low Voltage Directive)

and is produced by a manufacturing organization on ISO9000 level.

RETURN TO TOP OF THE PAGE

### Federal Communications Commission (FCC) Notice (U.S. Only)

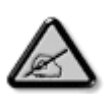

This equipment has been tested and found to comply with the limits for a Class B digital device, pursuant to Part 15 of the FCC Rules. These limits are designed to provide reasonable protection against harmful interference in a residential installation. This equipment generates, uses and can radiate radio frequency energy and, if not installed and used in accordance with the instructions, may cause harmful interference to radio communications. However, there is no guarantee that interference will not occur in a particular installation. If this equipment does cause harmful interference to radio or television reception, which can be determined by turning the equipment off and on, the user is encouraged to try to correct the interference by one or more of the following measures:

- Reorient or relocate the receiving antenna.
- Increase the separation between the equipment and receiver.
- Connect the equipment into an outlet on a circuit different from that to which the receiver is connected.
- Consult the dealer or an experienced radio/TV technician for help.

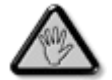

Changes or modifications not expressly approved by the party responsible for compliance could void the user's authority to operate the equipment.

Connections to this device must be made with shielded cables with metallic RFI/EMI connector hoods to maintain compliance with FCC Rules and Regulations.

To prevent damage which may result in fire or shock hazard, do not expose this appliance to rain or excessive moisture.

THIS CLASS B DIGITAL APPARATUS MEETS ALL REQUIREMENTS OF THE CANADIAN INTERFERENCE-CAUSING EQUIPMENT REGULATIONS.

RETURN TO TOP OF THE PAGE

### FCC Declaration of Conformity

Model Number: 7FF1 Trade Name: Philips Responsible Party: Philips Consumer Electronics North America P.O. Box 671539 Marietta, GA 30006-0026 1-888-PHILIPS (744-5477)

Declaration of Conformity for Products Marked with FCC Logo, United States Only

Trade Name Model Number FC Tested To Comply With FCC Standards FOR HOME OR OFFICE USE

This device complies with Part 15 of the FCC Rules. Operation is subject to the following two conditions: (1) this device may not cause harmful interference, and (2) this device must accept any interference received, including interference that may cause undesired operation.

### Commission Federale de la Communication (FCC Declaration)

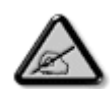

Cet équipement a été testé et déclaré conforme auxlimites des appareils numériques de class B,aux termes de l'article 15 Des règles de la FCC. Ces limites sont conçues de façon à fourir une protection raisonnable contre les interférences nuisibles dans le cadre d'une installation résidentielle. CET appareil produit, utilise et peut émettre des hyperfréquences qui, si l'appareil n'est pas installé et utilisé selon les consignes données, peuvent causer des interférences nuisibles aux communications radio. Cependant, rien ne peut garantir l'absence d'interférences dans le cadre d'une installation particulière. Si cet appareil est la cause d'interférences nuisibles pour la réception des signaux de radio ou de télévision, ce qui peut être décelé en fermant l'équipement, puis en le remettant en fonction, l'utilisateur pourrait essayer de corriger la situation en prenant les mesures suivantes:

- Réorienter ou déplacer l'antenne de réception.
- Augmenter la distance entre l'équipement et le récepteur.
- Brancher l'équipement sur un autre circuit que celui utilisé par le récepteur.
- Demander l'aide du marchand ou d'un technicien chevronné en radio/télévision.

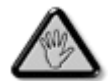

Toutes modifications n'ayant pas reçu l'approbation des services compétents en matière de conformité est susceptible d'interdire à l'utilisateur l'usage du présent équipement.

Les raccordements à cet appareil doivent être réalisés avec des câbles blindés à protections métalliques pour les connecteurs RFI/EMI afin de maintenir la conformité avec les Règlements et la Législation du FCC.

CET APPAREIL NUMERIQUE DE LA CLASSE B RESPECTE TOUTES LES EXIGENCES DU REGLEMENT SUR LE MATERIEL BROUILLEUR DU CANADA.

RETURN TO TOP OF THE PAGE

### EN 55022 Compliance (Czech Republic Only)

This device belongs to category B devices as described in EN 55022, unless it is specifically stated that it is a Class A device on the specification label. The following applies to devices in Class A of EN 55022 (radius of protection up to 30 meters). The user of the device is obliged to take all steps necessary to remove sources of interference to telecommunication or other devices.

Pokud není na typovém štitku počítače uvedeno, že spadá do do třídy A podle EN 55022, spadá automaticky do třídy B podle EN 55022. Pro zařízení zařazená do třídy A (chranné pásmo 30m) podle EN 55022 platí následující. Dojde-li k rušení telekomunikačních nebo jiných zařízení je užívatel povinnen provést taková opatřgní, aby rušení odstranil.

RETURN TO TOP OF THE PAGE

### VCCI Notice (Japan Only)

This is a Class B product based on the standard of the Voluntary Control Council for Interference (VCCI) for Information technology equipment. If this equipment is used near a radio or television receiver in a domestic environment, it may cause radio Interference. Install and use the equipment according to the instruction manual.

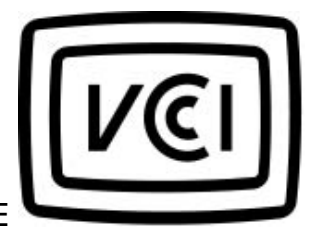

Class B ITE

この装置は、情報処理装置等電波障害自主規制協議会 (VCCI) の基準 に基づくクラス B 情報技術装置です。この装置は家庭環境で使用すること を目的としていますが、この装置がラジオやテレビジョン受信機に近接して 使用されると、受信障害を引き起こすことがあります。 取扱説明書に従って正しい取り扱いをして下さい。

### **Polish Center for Testing and Certification Notice**

The equipment should draw power from a socket with an attached protection circuit (a threeprong socket). All equipment that works together (computer, monitor, printer, and so on) should have the same power supply source.

The phasing conductor of the room's electrical installation should have a reserve short-circuit protection device in the form of a fuse with a nominal value no larger than 16 amperes (A).

To completely switch off the equipment, the power supply cable must be removed from the power supply socket, which should be located near the equipment and easily accessible.

A protection mark "B" confirms that the equipment is in compliance with the protection usage requirements of standards PN-93/T-42107 and PN-89/E-06251.

### Wymagania Polskiego Centrum Badań i Certyfikacji

Urządzenie powinno być zasilane z gniazda z przyłączonym obwodem ochronnym (gniazdo z kołkiem). Współpracujące ze sobą urządzenia (komputer, monitor, drukarka) powinny być zasilane z tego samego źródła. Instalacja elektryczna pomieszczenia powinna zawierać w przewodzie fazowym rezerwową ochronę przed zwarciami, w postaci bezpiecznika o wartości znamionowej nie większej niż 16A (amperów). W celu całkowitego wyłączenia urządzenia z sieci zasilania, należy wyjąć wtyczkę kabla zasilającego z gniazdka, które powinno znajdować się w pobliżu urządzenia i być łatwo dostępne. Znak bezpieczeństwa "B" potwierdza zgodność urządzenia z wymaganiami bezpieczeństwa użytkowania zawartymi w PN-93/T-42107 i PN-89/E-06251.

#### Pozostałe instrukcje bezpieczeństwa

- Nie należy używać wtyczek adapterowych lub usuwać kołka obwodu ochronnego z wtyczki. Jeżeli konieczne jest użycie przedłużacza to należy użyć przedłużacza 3-żylowego z prawidłowo połączonym przewodem ochronnym.
- System komputerowy należy zabezpieczyć przed nagłymi, chwilowymi wzrostami lub spadkami napięcia, używając eliminatora przepięć, urządzenia dopasowującego lub bezzakłóceniowego źródła zasilania.
- Należy upewnić się, aby nie nie leżało na kablach systemu komputerowego, oraz aby kable nie były umieszczone w miejscu, gdzie można byłoby na nie nadeptywać lub potykać się o nie.
- Nie należy rozlewać napojów ani innych płynów na system komputerowy.
- Nie należy wpychać żadnych przedmiotów do otworów systemu komputerowego, gdyż może to spowodować pożar lub porażenie prądem, poprzez zwarcie elementów wewnętrznych.
- System komputerowy powinien znajdować się z dala od grzejników i źródel ciepła. Ponadto, nie należy błokować otworów wentylacyjnych. Należy unikać kładzenia lużnych papierów pod komputer oraz umieszczania komputera w ciasnym miejscu bez możliwości cyrkulacji powietrza wokół niego.

RETURN TO TOP OF THE PAGE

### North Europe Information (Nordic Countries)

Placering/Ventilation

### VARNING:

FÖRSÄKRA DIG OM ATT HUVUDBRYTARE OCH UTTAG ÄR LÄTÅTKOMLIGA, NÄR DU STÄLLER DIN UTRUSTNING PÅPLATS.

Placering/Ventilation

### ADVARSEL:

SØRG VED PLACERINGEN FOR, AT NETLEDNINGENS STIK OG STIKKONTAKT ER NEMT TILGÆNGELIGE.

Paikka/Ilmankierto

VAROITUS:

SIJOITA LAITE SITEN, ETTÄ VERKKOJOHTO VOIDAAN TARVITTAESSA HELPOSTI IRROTTAA PISTORASIASTA.

Plassering/Ventilasjon

### ADVARSEL:

NÅR DETTE UTSTYRET PLASSERES, MÅ DU PASSE PÅ AT KONTAKTENE FOR STØMTILFØRSEL ER LETTE Å NÅ.

RETURN TO TOP OF THE PAGE

**BSMI Notice (Taiwan Only)** 

符合乙類資訊產品之標準

RETURN TO TOP OF THE PAGE

### End-of-Life Disposal

Your new product contains materials that can be recycled and reused. Specialized companies can recycle your product to increase the amount of reusable materials and to minimize the amount to be disposed of.

Please find out about the local regulations on how to dispose of your old monitor from your local Philips dealer.

### (For customers in Canada and U.S.A.)

Dispose of in accordance to local-state and federal regulations.

RETURN TO TOP OF THE PAGE

### Waste Electronics and Electrical Equipment (WEEE)

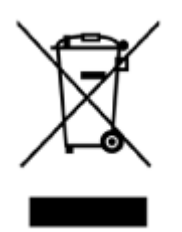

This product is labelled with this symbol in accordance with European Directive 2002/96/EG to indicate that it must not be disposed of with your other household waste. Please check your local city office or waste disposal service for the return and recycling of this product.

RETURN TO TOP OF THE PAGE

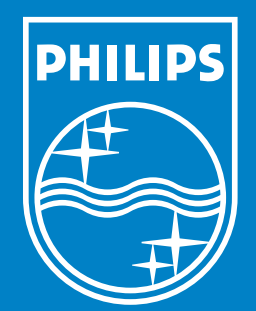

Specifications are subject to change without notice. Trademarks are the property of Koninklijke Philips Electronics N.V. or their respective owners 2006 © Koninklijke Philips Electronics N.V. All rights reserved.

www.philips.com